修平科技大學

# 資訊網路技術系

# 實務專題報告

# Vmware VCP 5

指導老師:陳振庸 老師

- 組 長:王建祥 BN99056
- 組 員:林品丞 BN99094 翁廉侑 BN99091 古晟丞 BN99063 林家慶 BN99081

評審老師:\_\_\_\_\_

中華民國103年4月

現在的 x86 PC 都擁有強大的效能,並且因為 x86 架構的關係讓 我們一次只能執行一個作業系統,而這時硬體上的資源大多時候都是 處於閒置的狀態;這時虛擬化的技術就能解決硬體效能過剩問題,讓 伺服器的資源被有效利用且更有效率,還具備了許多的好處,像是伺 服器的統合、靈活的資源調度、快速且大量的佈署虛擬機器、降低維 護工作和高可用性與備份回復等功能。

VMware vSphere 是 VMware 的原生架構的產品, vSphere 中的 ESXi 則為虛擬化平台, vSphere Client 和 Web Client 為單機管理介 面、vCenter Server 為管理中心提供額外的功能。

vCenter Server 提供的功能有 vMotion(無縫轉移)、DRS(負載平衡)、ReSource Management(資源分配管理)、vSphere HA(高可用性)、架構於 HA 上的 FT(零中斷)等...。

目錄

| 第一章  | 前言                |
|------|-------------------|
| 1-1  | 研究動機與目的4          |
| 1-2  | 系統簡介5             |
| 1-2- | -1 軟.硬體需求5        |
| 1-2- | -2 系統/建置架構圖6      |
| 1-3  | 研究進度              |
| 1-3- | -1 研究進度甘特圖8       |
| 1-3- | -2 工作分配表9         |
| 第二章  | 文獻探討              |
| 2-1  | 認識虛擬化10           |
| 2-2  | 認識 VMware vSphere |
| 2-3  | ESXi介紹12          |
| 第三章  | 系統功能介紹13          |
| 第四章  | 操作說明15            |
| 第五章  | 結論                |
| 5-1  | 研究結論70            |
| 5-2  | 未來研究方向71          |
| 第六章  | 參考文獻72            |

#### 第一章 前言

1-1 研究動機與目的

「虛擬化」是近年來 IT 產業最熱門的議題,雲端運算這個名詞 更是熱門。廣義來說,透過網際網路而來的各種應用,都可歸納在雲 端服務範圍內。

沒有虛擬化,機房、資料中心還是在,依舊可以提供服務,但會 沒有彈性且辛苦。如今虛擬化已是形成雲朵的必要條件。

虛擬化可以進一步的將資料中心裡的伺服器、儲存設備、網路設 備整合後需化出資源池,使資料中心發展出自動化、動態靈活性、可 擴展性。架構確立後,將隨之發展出各種新的商業模式服務。

使用領先業界的虛擬化和雲端管理平台 VMware vSphere with Operations Mangement 所寄至且經實證的虛擬化解決方案來簡化 IIT 基礎架構。

VMware 虛擬化能透過伺服器整合協助您降低資金支出,利用自動化減少營運成本,同時還能減少預定及非預定停機時間,大幅降低營收損失。

4

# 1-2 系統簡介

#### 1-2-1 軟.硬體需求

| 系 統<br>設 備 | 內容                                                                                         |
|------------|--------------------------------------------------------------------------------------------|
|            | (1) 64 位元 Windows 7                                                                        |
|            | (2) 64 位元 Windows Server 2008 R2                                                           |
|            | (3) 32 位元 Windows Server 2003                                                              |
| 軟 體        | (4) VMware Player                                                                          |
|            | (5) VMware vSphere 5 評估 60 天版本                                                             |
|            | (ESXi 5.1 ,vCenter Server)<br>(6) StarWind iSCSII SAN for free<br>(7) VM EXPLORER for free |
|            | (1) 64 位元 4 核心桌上型電腦 X1                                                                     |
|            | (支援 IntelVT orAMD-V)                                                                       |
| 硬 體        | (2) 4GB 記憶體 X4                                                                             |
|            | (3) 1.5TB 硬碟 X1                                                                            |
|            | (4) 500G 硬碟 X1                                                                             |

(表 1)

#### 1-2-2 系統/建置架構圖

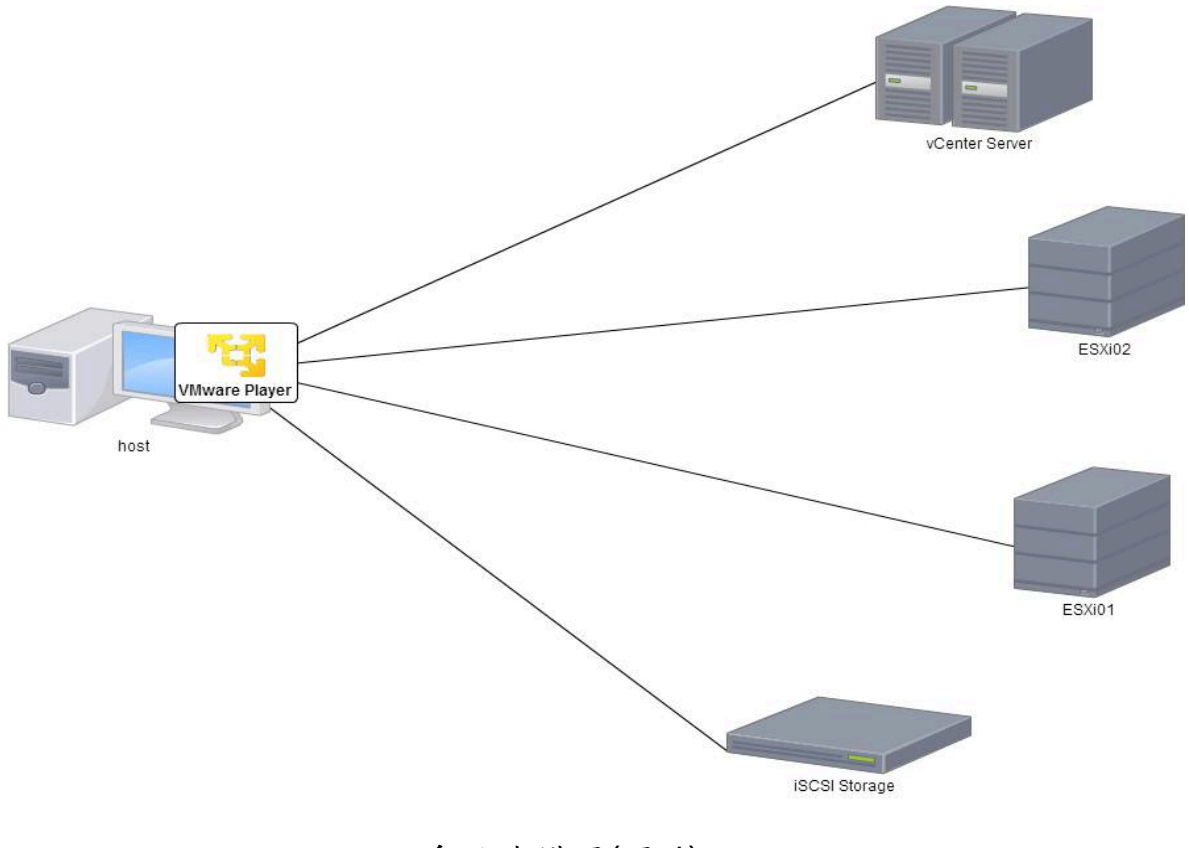

系統建構圖(圖1)

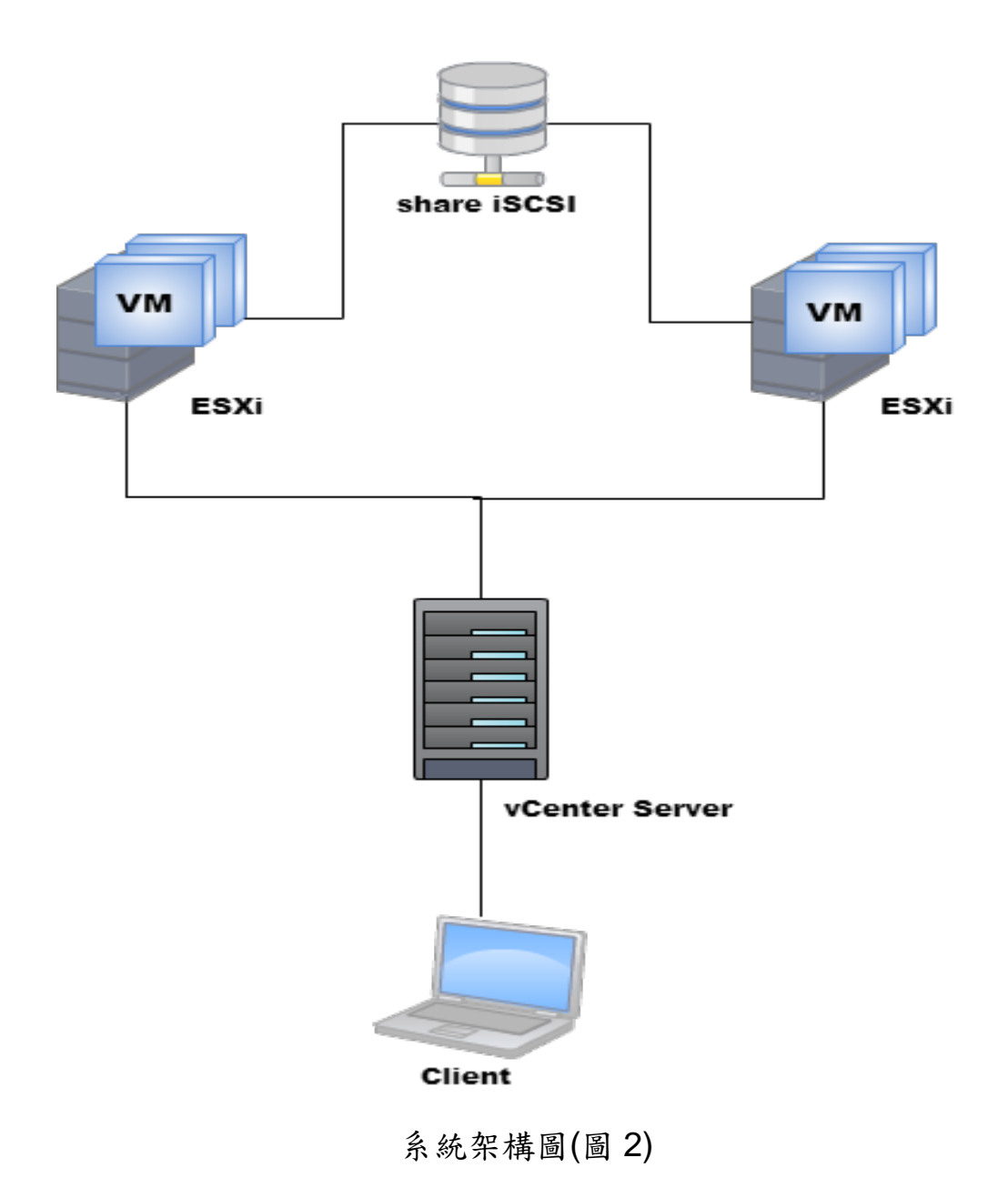

# 1-3 研究進度

#### 1-3-1 研究進度之甘特圖

| 時間      | 201    | 2013 年 |        |            |        |        |        |         | 2014<br>年 |         |        |
|---------|--------|--------|--------|------------|--------|--------|--------|---------|-----------|---------|--------|
| 工作項目    | 3<br>月 | 4<br>月 | 5<br>月 | 6<br>月     | 7<br>月 | 8<br>月 | 9<br>月 | 10<br>月 | 11<br>月   | 12<br>月 | 1<br>月 |
| 分組      |        | Í      |        |            |        |        |        |         |           |         |        |
| 找指導老師   |        |        |        |            |        |        |        |         |           |         |        |
| 收集專題資料  |        |        | ļ      | )<br>)<br> |        | Ì      |        | )<br>A  | l         |         |        |
| 熟悉相關軟體  |        |        |        |            |        |        |        |         |           |         |        |
| 安裝操作系統  |        |        |        | í          | l.     | ľ      |        | Í       |           |         |        |
| 設定操作系統  |        |        |        |            |        |        |        |         |           |         |        |
| 實作與測試功能 |        |        |        |            |        | i<br>I |        | Î       | l         | 1       |        |
| 撷取畫面資料  |        |        |        |            |        |        |        |         |           |         | l.     |
| 書面資料    |        |        |        |            |        |        |        |         |           |         |        |
| 口頭報告    |        |        |        |            |        |        |        |         |           |         |        |

(圖 3)

### 1-3-2 工作分配表

| 項目                          | 起           | 止           | 負責人員    |
|-----------------------------|-------------|-------------|---------|
| 蒐集有關 VMware                 | 2013年4月     | 2013 年 12 月 | 全組人員    |
| vSphere5 相關資料及閱             |             |             |         |
| 讀                           |             |             |         |
| Windows Server2008 資        | 2013年4月     | 2013 年 12 月 | 全組人員    |
| 料蒐集及閱讀                      |             |             |         |
| Windows Server2008<br>な推動の文 | 2013年5月     | 2013年6月     | 林品丞 古晟丞 |
| 女农兴政人                       |             |             | 王建祥 翁廉侑 |
| 安裝虛擬環境                      | 2013年6月     | 2013年7月     | 林品丞 林家慶 |
|                             |             |             | 王建祥 翁廉侑 |
| 安裝 VMware vSphere           | 2013年7月     | 2013年8月     | 林品丞 古晟丞 |
|                             |             |             | 王建祥 翁廉侑 |
| 設定 vCenter Server           | 2013年8月     | 2013 年 10 月 | 林品丞 林家慶 |
|                             |             |             | 王建祥 翁廉侑 |
| 軟體功能實作與測試                   | 2013 年 10 月 | 2013 年 12 月 | 全組組員    |
| 書面資料撰寫                      | 2013 年 11 月 | 2013 年 12 月 | 全組組員    |

# (表 2)

#### 第二章 文獻探討

- 2-1 認識虛擬化
  - ■Why 虛擬化
    - ●Server Consolidation 伺服器合併:硬體建置成本降低。
    - ●避免 Service Combination:不是把許多 Service 安裝再同一 台。
    - ●Host 上,避免故障而無法完全運作。
    - ●備份與還原容易。
    - ●擺脫硬體:更換硬體主機沒有 Driver 上的安裝問題!利用

P2V(Physical to Virtual)把現有系統整個轉成 VM。

●很好的實驗環境:PoC(Procedure of Change)。

- ●降低風險:利用 Snapshot 快照 -> 很容易倒回去原本的環境 (還原點)。
- ■虛擬化程序
  - ●Step1:採購硬體,參考 HCL 的表列資料。
  - ●Step2: 虛擬化核心 Hypervisor。
  - Step3:決定 Partition,先建立 Parent Partition(Host OS)後再建立 Child Partition(VM),不同的 Partition 視為不同的硬體(VM)。

2-2 認識 VMware vSphere

■VMware vSphere 為雲端基礎架構的建立提供領導世界的虛擬 化平台。

■vSphere 能做什麼?

●強大的運算:將您的 x86 伺服器資源虛擬化並集結成邏輯 集區,分配給多重工作負載。

●可靠的安全性:以業界最安全的「裸機」虛擬化平台保護您的資料及應用程式。

●網路服務:獲得虛擬環境所需的網路服務,並可以簡化控制與管理作業。

●高效率儲存:降低後端儲存系統的複雜性,讓虛擬環境獲得最高效率的儲存利用率。

●一致的自動化:以 vSphere 精確及可重複的解決方案簡化 例行工作,以降低營運成本及降低錯誤。

● High Availability:延長跨虛擬基礎架構的不停機時間,降低非預定停機時間,並免除預定停機時間,以進行伺服器及儲存裝置維護。

2-3 ESXi 介紹

■免費的 ESXi 版本稱之為 vSphere Hypervisor。ESXi 可以安 裝在硬碟、USB 隨身碟或 SD 卡,利用 Auto Deploy 之功能還能安 裝在無磁碟主機上(直接在 Memory 執行)。ESXi 一般只占用少於 70MB 的磁碟空間(small disk footprint)。ESXi 5.0 可以讓一部 Host 支援最多 512 部 VM,最多 2048 個 vCPU。整個系統最多可以有 160 個 logical CPU 及 2TB 的記憶體。

●"Small disk footprint"不會紀錄太多操作資訊。

●"Auto Deploy"功能讓 ESXi 不是直接安裝在 HD 上, 而是 執行時由遠端下載到 RAM 上面執行。

■ESXi 具有額外的保護措施

- Memory Hardening:包刮 ESXi 核心、使用者應用程式、 驅動程式等元件之記憶體配置為隨機的,因此記憶體位址 是無法預測的,安全性相對較高。
- Kernel Module Integrity:利用數位簽章概念確保 VMkernel 所載入的模組、驅動程式等具有 integrity 及 authenticity。
- Trusted Platform Module(TPM):硬體元件確保開機程序 及所有驅動程式的載入均是一般正常狀態。加密的 Key 是 放在硬體元件中,因此硬碟被偷走也無法解開。

#### 第三章 系統功能介紹

■vSphere 為產品線的名稱, ESXi 為虛擬平台而 vCenter Server 則 為管理功能。

●DRS(Distributed Resource Scheduler):自動調整負載。自動 根據實體主機的負載,自動調度虛擬系統的位置呢,也就是當某 台實體主機負載較高,可以透過DRS將部份子系統透過VMotion 搬到負載較輕的實體主機。

●DPM(Distributed Power Management): VMware DPM 主要執 行伺服 器工作負載集中的任務,它首先確定將各種工作負載整 合到最少物理伺服器上的最佳方式,滿足應用程式的性能需求; 隨後,VMware DPM 會關閉不需要的伺服器以降低資料中心伺服 器的能耗,一旦應用程式需要更多的物理資源時又能自動開啟伺 服器。該過程式自動的和連續的,同時還確保滿足應用程式的 SLA。

13

●HA(High Availability): Physical Host 故障時可以自動移轉到 另一部 Host 上執行(在另一部 Host 上重新啟動 VM,因此會有服 務中斷現象。HA 與 DRS 不同, DRS 是為了負載調整而設計, 無法用於突然性的故障處理)。VMware 另有 FT(Fault Tolerance) 可以達到不中斷的要求, FT 式架構在 HA 之上。

●vShield:類似防毒、防火牆軟體,非安裝在內部,保護會較完整。

■ESXi 安裝

1.VMware Player 點選新增虛擬機器候,選擇 ESXi 的 ISO 安裝檔。

| A Home | New Virtual Machine Wizard                                                                                                    | Player                             |
|--------|----------------------------------------------------------------------------------------------------|------------------------------------|
|        | Welcome to the New Virtual Machine Wizard                                                                                                    |                                    |
| DNS    | A virtual machine is like a physical computer; it needs an operating<br>system. How will you install the guest operating system?                                                                                                    | Machine                            |
|        | Install from:                                                                                                    | hich will then be                  |
|        | ◯ Installer disc:                                                                                                    |                                    |
|        | ▲ DVD 光碟機 (E;)                                                                                                    | ine                                |
|        |                                                                                                    | e, which will then b               |
|        | <ul> <li>Installed use image me (uso).</li> <li>C:\Users\John\Desktop\esxi5.5\VMware-VMvisor-Insta          Browse     </li> <li>VMware ESXi 5 detected.</li> <li>I will install the operating system later.<br/>The virtual machine will be created with a blank hard disk.</li> </ul> | Workstation<br>snapshots,<br>more. |
|        |                                                                                                    | ents.                              |
|        | Help < Back Next > Cancel                                                                                                    |                                    |

(圖 4)

2.設定 ESXi 的存放路徑與虛擬機器名稱。

| 🙀 VMware Player | (Expired license)                                                                                              |                                                          |
|-----------------|----------------------------------------------------------------------------------------------------|----------------------------------------------------------|
| Player 👻 🕨 🕨    | · 2 1 5                                                                                                    |                                                          |
| Arr Home        | New Virtual Machine Wizard                                                                                     | Player                                                   |
| DNS             | Name the Virtual Machine<br>What name would you like to use for this virtual machine?<br>Virtual machine name: | l Machine                                                |
|                 | UNware ESXI 5 Location: H:\VMware\ESXI01 Browse                                                                | ine<br>t, which will then be                             |
|                 |                                                                                                    | Workstation<br>snapshots,<br>more.                       |
|                 |                                                                                                    | ents.                                                    |
|                 | < Back Next > Can                                                                                              | cel                                                      |
|                 | Your evaluation license<br>commercial use of this p<br><u>Buy now.</u>                                         | has expired. To continue<br>product, purchase a license. |

(圖 5)

3. 設定虛擬機器的磁碟大小與選擇檔案格式為單一檔案。

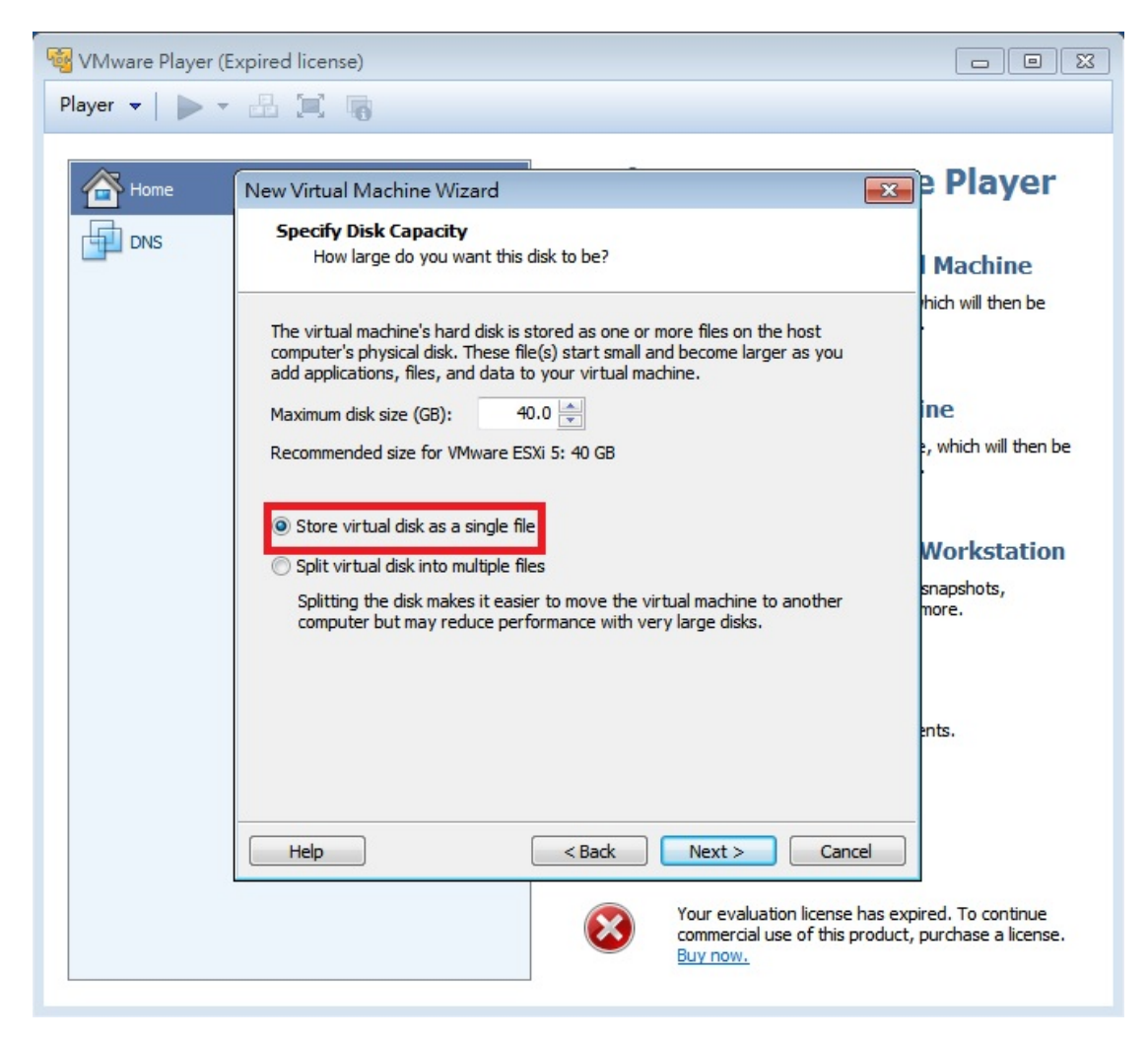

(圖 6)

4.選擇自定義硬體,設定硬體資源。

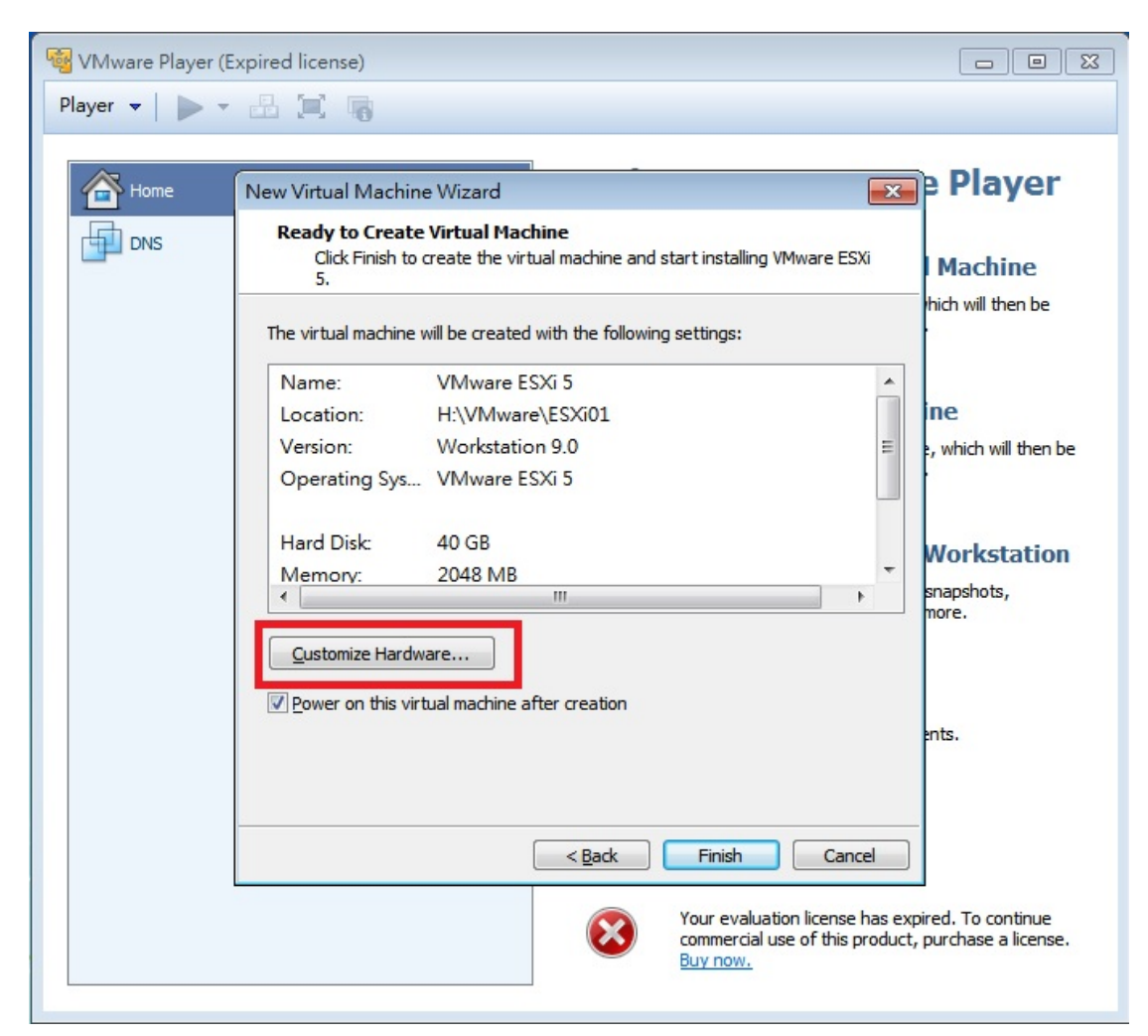

圖 7

#### 5.設定網路為橋接網路。

| 1                                            |                                              |                                                                                                    |
|----------------------------------------------|----------------------------------------------|----------------------------------------------------------------------------------------------------|
| dware                                        |                                              |                                                                                                    |
| Device                                       | Summary                                      | Device status                                                                                                    |
| Memory<br>Processors<br>New CD/DVD (         | 4 GB<br>2<br>Using file C: \Users \John \Des | Connected Connect at power on                                                                                                    |
| Vetwork Adapter<br>USB Controller<br>Display | NAT<br>Present<br>Auto detect                | Bridged: Connected directly to the physical network     Replicate physical network connection state                                                                      |
|                                              |                                              | Configure Adapters          NAT: Used to share the host's IP address         Host-only: A private network shared with the host         LAN segment:         LAN Segments |
|                                              | Add Remove                                   | Close                                                                                                    |

(圖 8)

#### 6.開始安裝 ESXi。

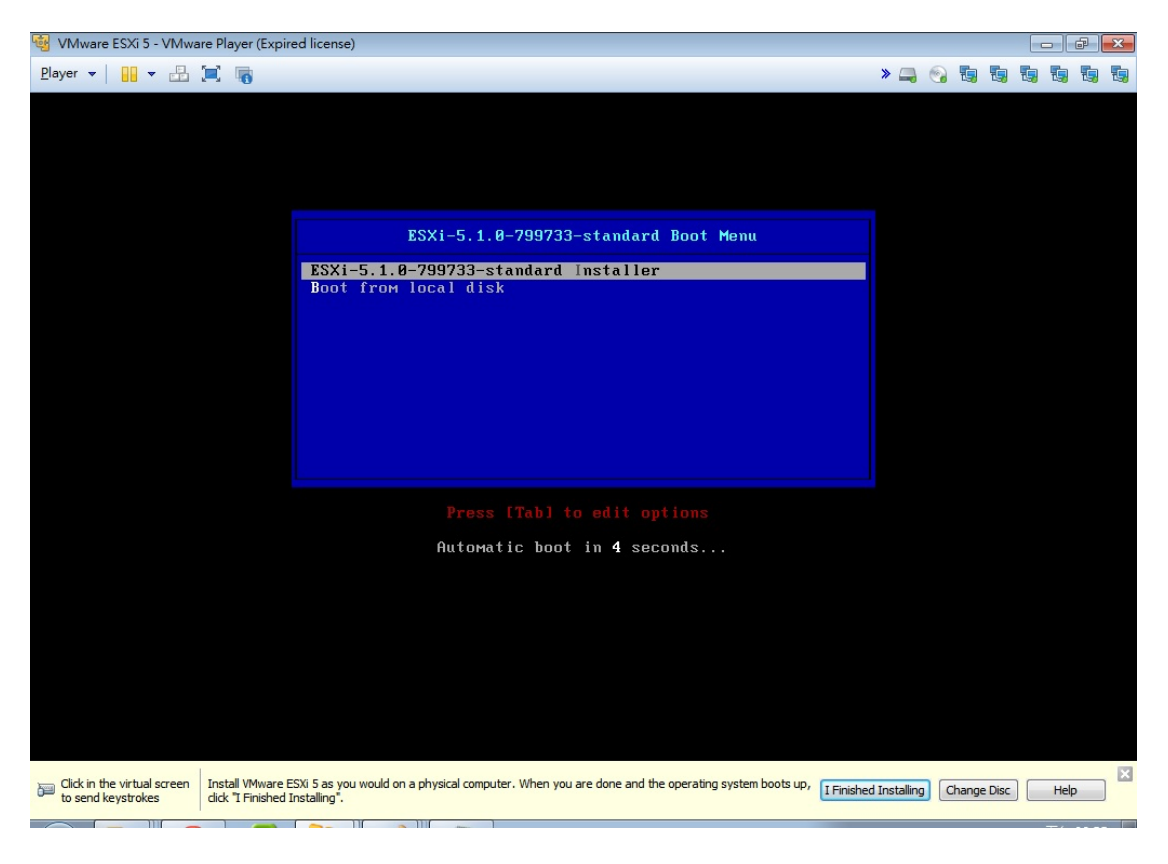

(圖 9)

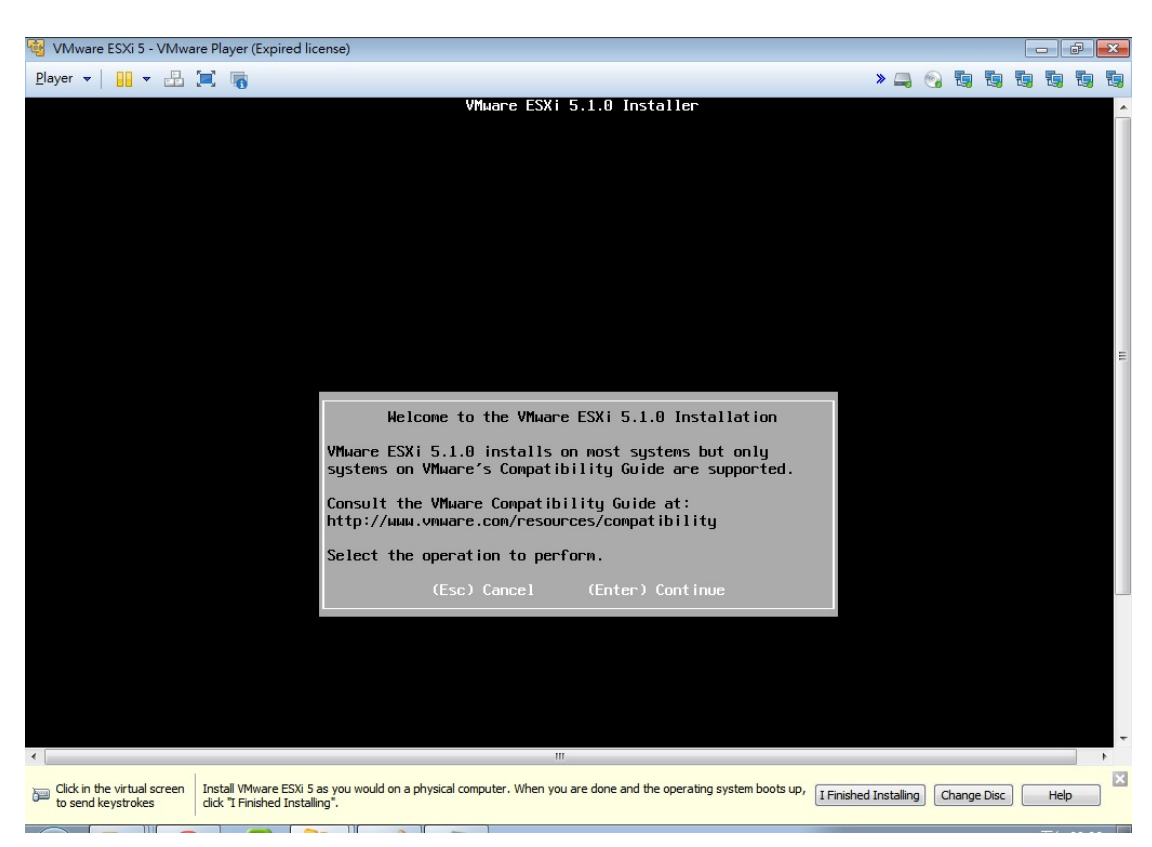

7.出現歡迎安裝訊息,按下 Enter 鍵。

(圖 10)

#### 8.License Agreement 宣告,按下 F11 鍵。

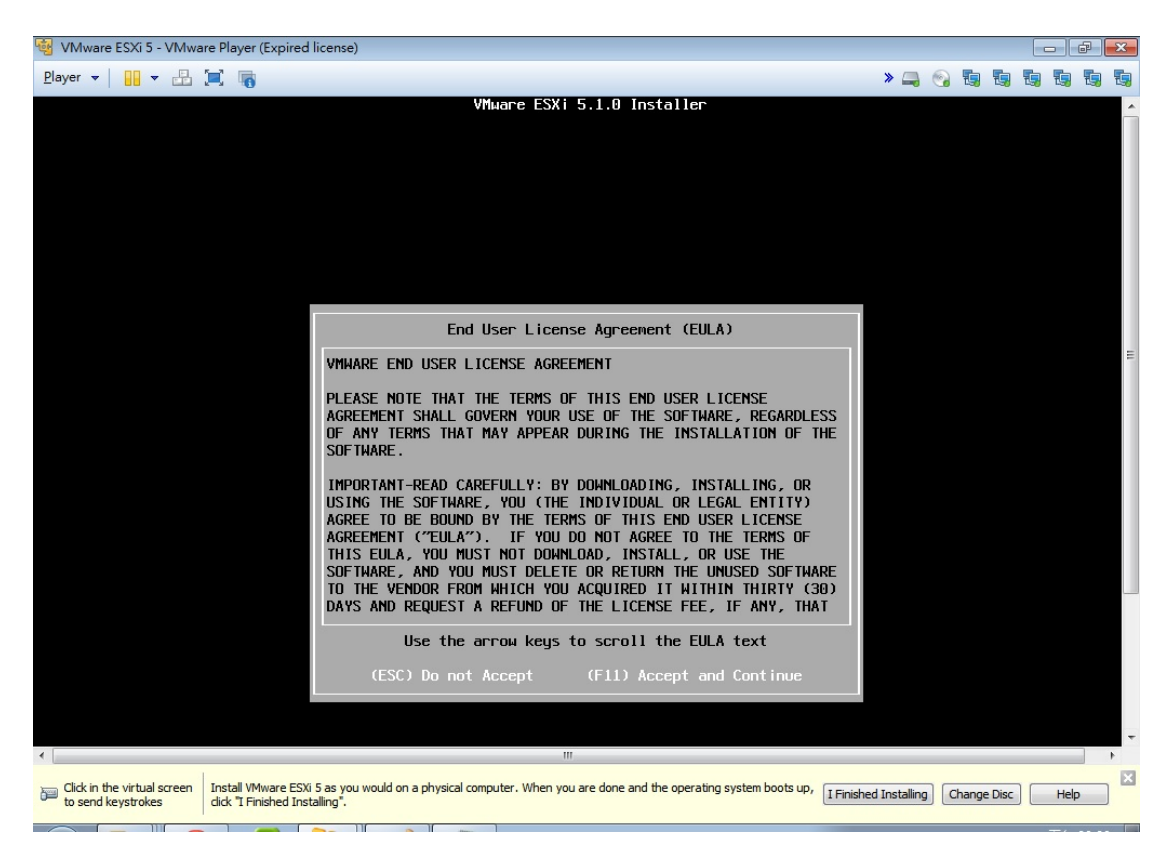

(圖 11)

#### 9.選擇安裝 ESXi 的磁碟路徑。

| 🍕 VMware ESXi 5 - VMware Player (Expired license)                                                                                                    |           |           |         |                       | đ  | ×          |
|----------------------------------------------------------------------------------------------------|-----------|-----------|---------|-----------------------|----|------------|
| Player 👻 🔛 🖛 🔚 👘                                                                                                    | » 🚐       | <b>()</b> |         | <b>t</b> a <b>t</b> a | 1  | <b>E</b> , |
| VMware ESXi 5.1.0 Installer                                                                                                    |           |           |         |                       |    | ^          |
|                                                                                                    |           |           |         |                       |    |            |
|                                                                                                    |           |           |         |                       |    |            |
|                                                                                                    |           |           |         |                       |    |            |
|                                                                                                    |           |           |         |                       |    |            |
|                                                                                                    |           |           |         |                       |    |            |
|                                                                                                    |           |           |         |                       |    |            |
|                                                                                                    |           |           |         |                       |    |            |
|                                                                                                    |           |           |         |                       |    |            |
| Select a Disk to Install or Upgrade                                                                                                    |           |           |         |                       |    | =          |
| * Contains a VMFS partition                                                                                                    |           |           |         |                       |    |            |
| Storage Device Capaci                                                                                                    | y         |           |         |                       |    |            |
|                                                                                                    |           |           |         |                       |    |            |
| Renote:                                                                                                    | 8         |           |         |                       |    |            |
| (none)                                                                                                    |           |           |         |                       |    |            |
|                                                                                                    |           |           |         |                       |    |            |
|                                                                                                    |           |           |         |                       |    |            |
| (Esc) Cancel (F1) Details (F5) Refresh (Enter) Continue                                                                                                    |           |           |         |                       |    |            |
|                                                                                                    |           |           |         |                       |    |            |
|                                                                                                    |           |           |         |                       |    |            |
|                                                                                                    |           |           |         |                       |    |            |
|                                                                                                    |           |           |         |                       |    | -          |
| K III III                                                                                                    |           |           |         |                       |    | •          |
| B       Click in the virtual screen to send keystrokes       Install VMware ESXI 5 as you would on a physical computer. When you are done and the operating system boots up, I Finished installing <sup>*</sup> . | Installin | Chan      | ge Disc | He                    | lp | ×          |

(圖 12)

10.設定 Keyboard layout 為 US Default,按下 Enter 鍵。

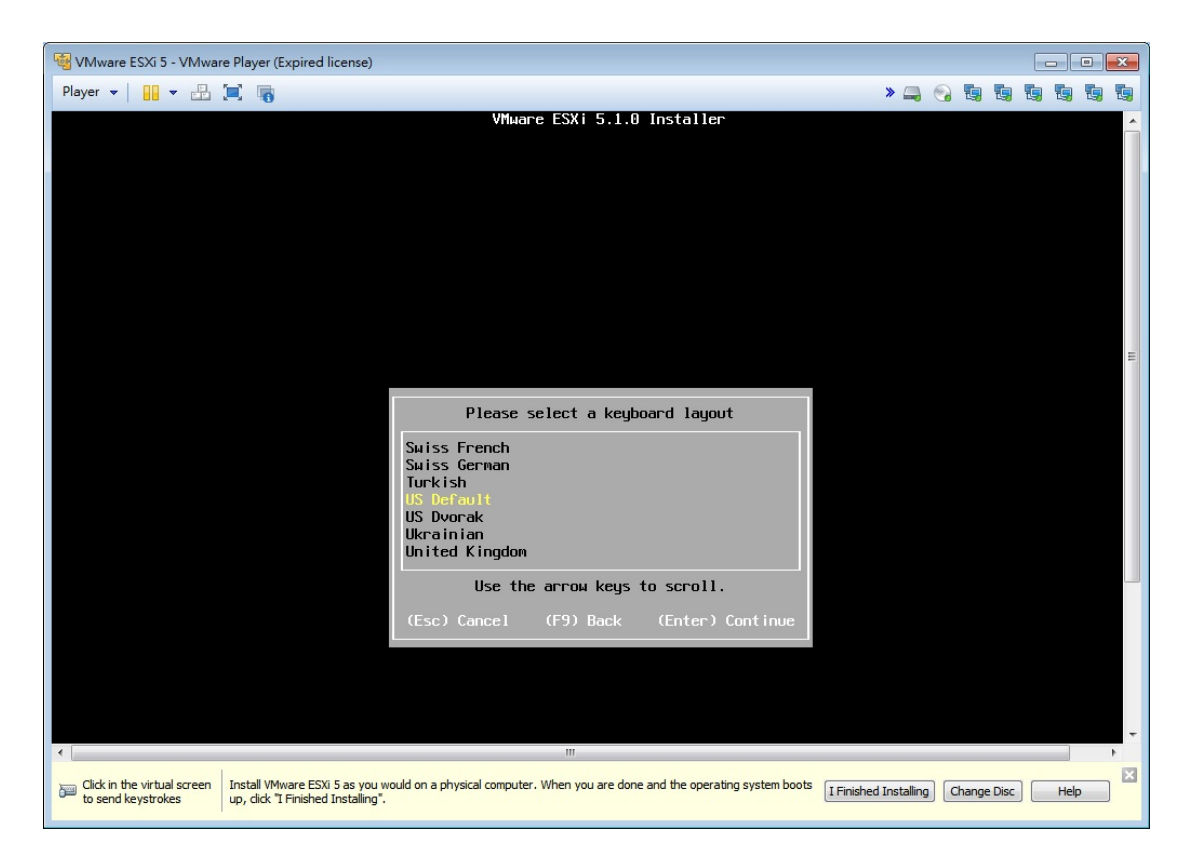

(圖 13)

# 11.輸入 ESXi 的 root 密碼。

| 😼 VMware ESXi 5 - VMware Player (Expired license)                                                                                               |                       |             |            | ð 🗙      |
|----------------------------------------------------------------------------------------------------|-----------------------|-------------|------------|----------|
| <u>P</u> layer 🕶 🔛 🖃 📷                                                                                                    | » 🚐 (                 | a 🖬 🖏       | <b>1</b> 3 | <b>1</b> |
| VMµare ESXi 5.1.0 Installer                                                                                                    |                       |             |            | ^        |
|                                                                                                    |                       |             |            |          |
|                                                                                                    |                       |             |            |          |
|                                                                                                    |                       |             |            |          |
|                                                                                                    |                       |             |            |          |
|                                                                                                    |                       |             |            |          |
|                                                                                                    |                       |             |            |          |
|                                                                                                    |                       |             |            |          |
|                                                                                                    |                       |             |            |          |
|                                                                                                    |                       |             |            | =        |
|                                                                                                    |                       |             |            |          |
| Please enter a root password (recommended)                                                                                                    |                       |             |            |          |
|                                                                                                    |                       |             |            |          |
| Root password:                                                                                                    |                       |             |            |          |
| Confirm password:                                                                                                    |                       |             |            |          |
|                                                                                                    |                       |             |            |          |
|                                                                                                    |                       |             |            |          |
| (Esc) Cancel (F9) Back (Enter) Continue                                                                                                    |                       |             |            |          |
|                                                                                                    |                       |             |            |          |
|                                                                                                    |                       |             |            |          |
|                                                                                                    |                       |             |            |          |
|                                                                                                    |                       |             |            |          |
|                                                                                                    |                       |             |            |          |
| < [                                                                                                    |                       |             |            | - +      |
| - Click in the virtual screen Install VMware FSVi 5 as you would on a physical computer. When you are done and the operation exctam boots up of |                       | (           |            |          |
| to send keystrokes dick "I Finished Installing".                                                                                                | I Finished Installing | Change Disc | Hel        | p        |
|                                                                                                    |                       |             |            |          |

(圖 14)

#### 12.按下 F11 後開始安裝 ESXi。

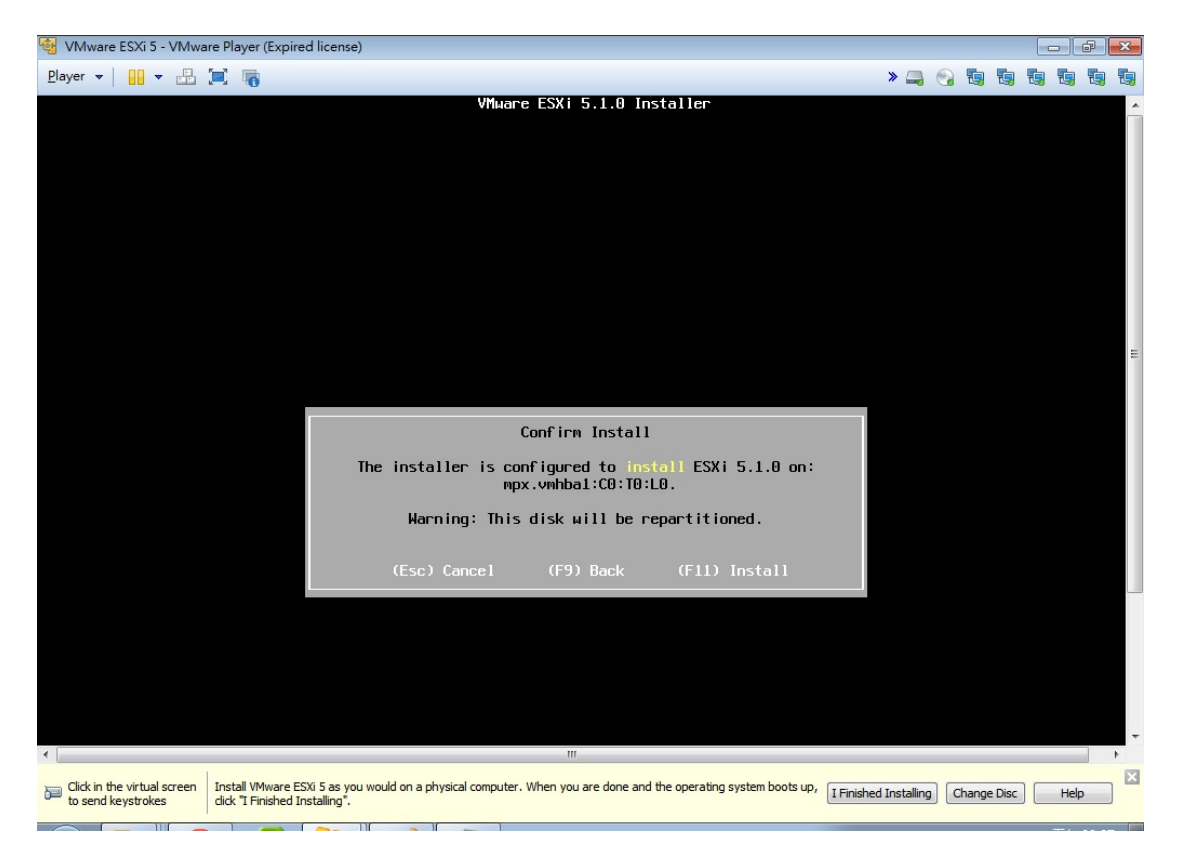

(圖 15)

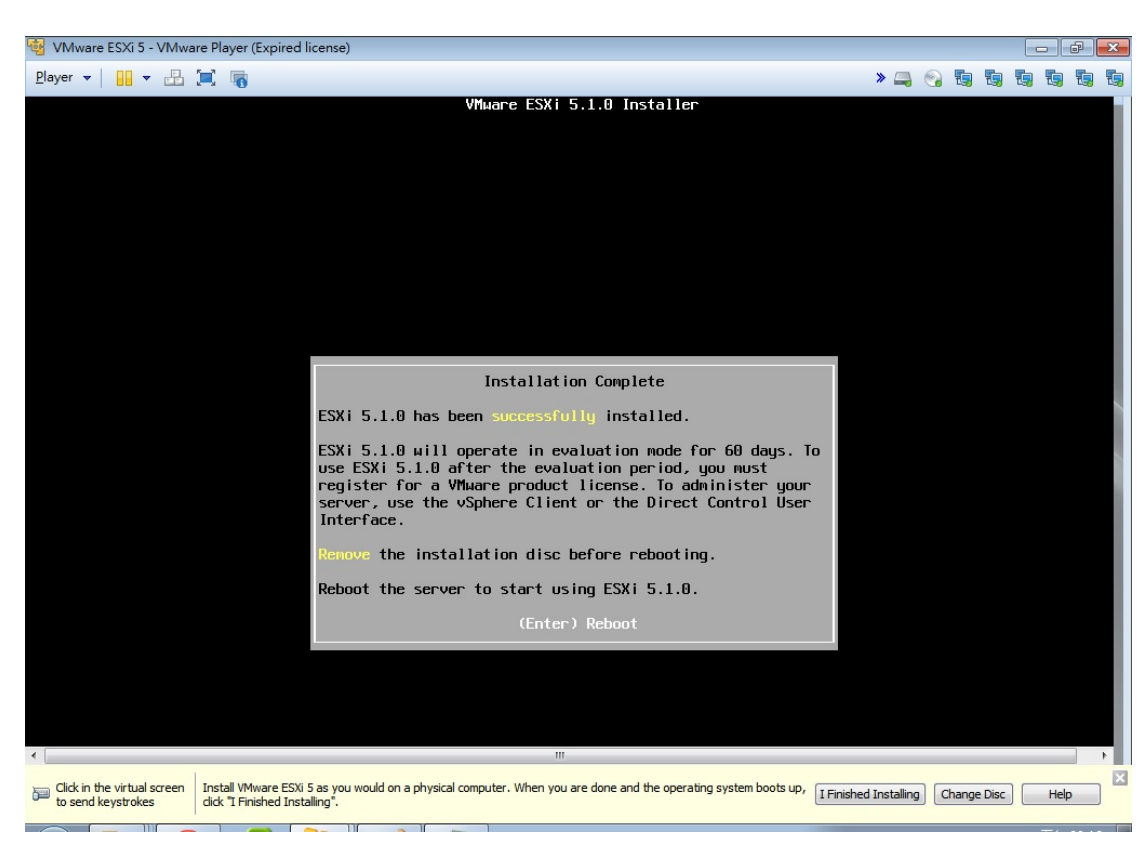

13.安裝完成後,按下 Enter 鍵重新開機。

(圖 16)

#### 14.啟動後的 ESXi 畫面。

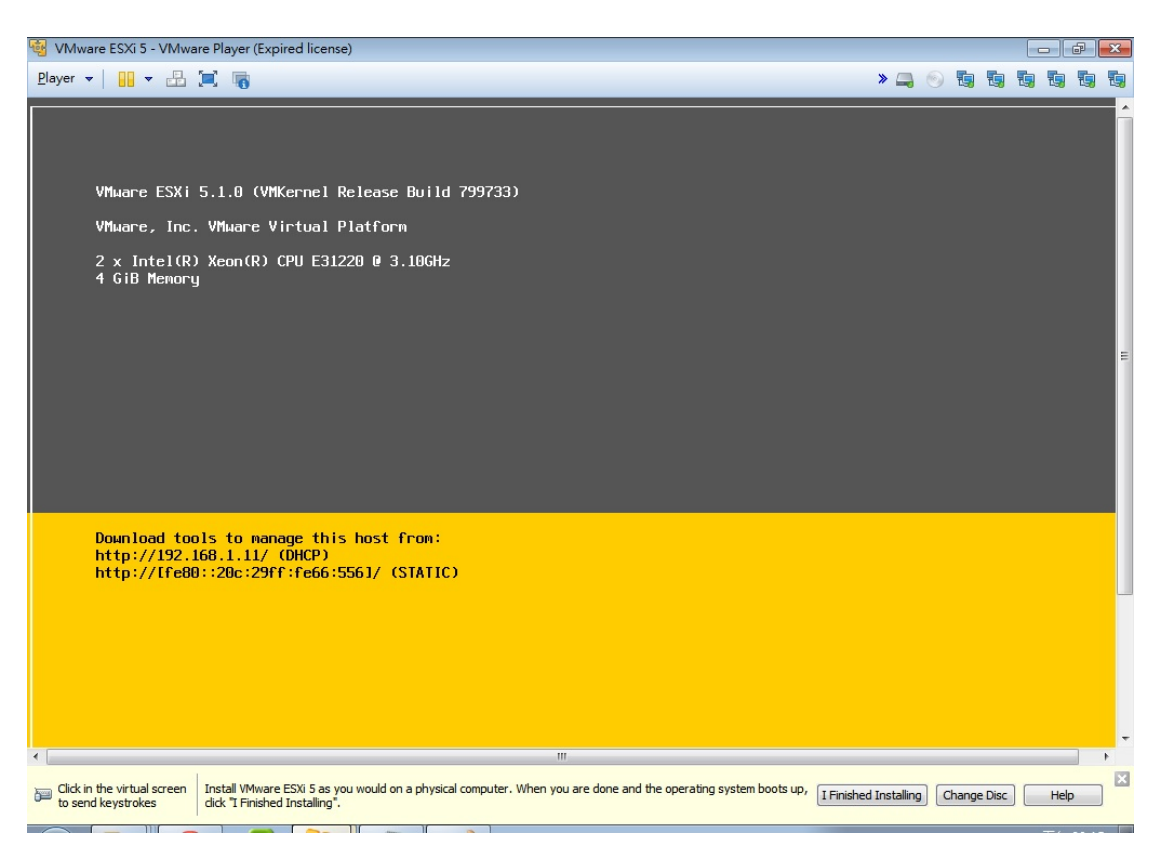

(圖 17)

1.按下F2 輸入ESXi 帳號及密碼後,選擇 Network 設定。

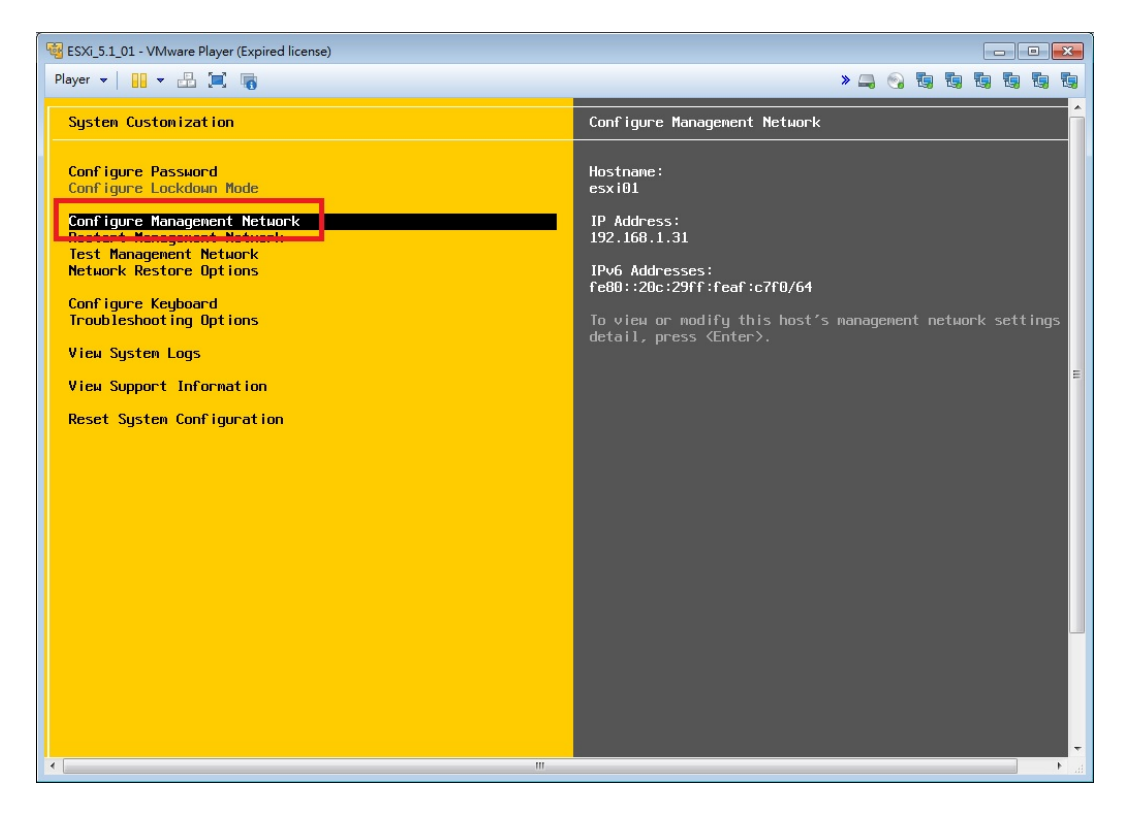

(圖 18)

#### 2.選擇 IP Configuration 設定 ESXi 的 IP address。

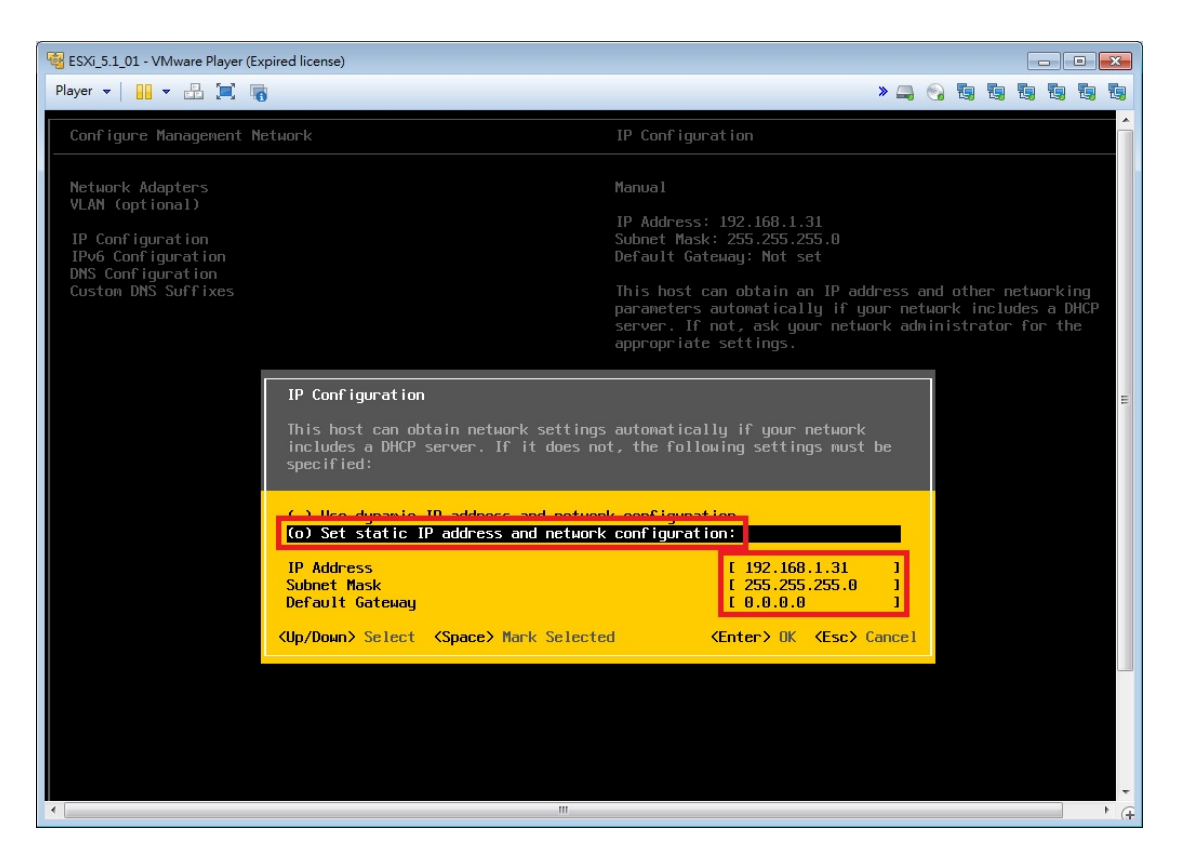

(圖 19)

#### 3. 測試 ESXi 網路設定有沒有問題。

| 😼 ESXi_5.1_01 - VMware Player (Expired                                                                          | license)                                                                                 |                                                                                    |                                                                                                  |
|----------------------------------------------------------------------------------------------------|------------------------------------------------------------------------------------------|------------------------------------------------------------------------------------|--------------------------------------------------------------------------------------------------|
| Player 🕶 🔛 🖛 🐻                                                                                                  |                                                                                          |                                                                                    | » 🚐 😪 🖬 🖬 🖬 🖬 🖏                                                                                  |
| System Customization                                                                                            |                                                                                          | Test Management Network                                                            |                                                                                                  |
| Configure Password<br>Configure Lockdown Mode                                                                   |                                                                                          | To perform a brief networl                                                         | k test, press <enter>.</enter>                                                                   |
| Configure Management Networ<br>Restart Management Network<br>Test Management Network<br>Network Restore Options |                                                                                          | By default, this test uil<br>default gateway, ping the<br>DNS servers, and resolve | l attempt to ping the configured<br>configured primary and alternate<br>the configured hostname. |
| Configure Keyboard<br>Troubleshooting Options                                                                   |                                                                                          |                                                                                    |                                                                                                  |
| View System Logs                                                                                                |                                                                                          |                                                                                    |                                                                                                  |
| View Support Information<br>Reset System Configuration                                                          | Test Management Network<br>By default, this test will at<br>and DNS servers, and resolve | tempt to ping your default gate<br>your hostname.                                  | емау                                                                                             |
|                                                                                                    | Ping Address #0:<br>Ping Address #1:<br>Ping Address #2:<br>Resolve Hostnane             | [<br>[ 192.168.1.11<br>[<br>[ esxi01.vn.con                                        |                                                                                                  |
|                                                                                                    | <up down=""> Select</up>                                                                 | 〈Enter〉OK 〈Esc〉                                                                    | Cance 1                                                                                          |
|                                                                                                    |                                                                                          |                                                                                    |                                                                                                  |
|                                                                                                    |                                                                                          |                                                                                    |                                                                                                  |
|                                                                                                    |                                                                                          |                                                                                    | -                                                                                                |
| •                                                                                                    |                                                                                          |                                                                                    | 11. A                                                                                            |

(圖 20)

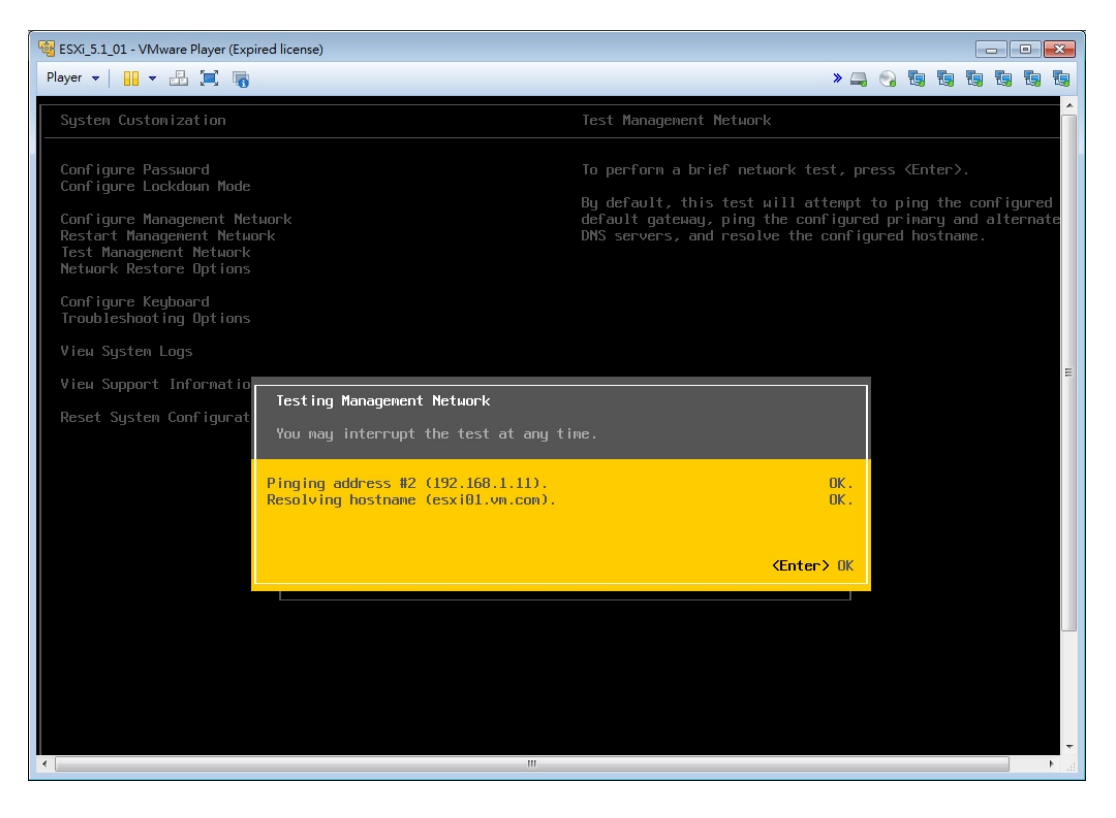

(圖 21)

4.設定完成後,回到主畫面可以看到剛剛設定的 IP。

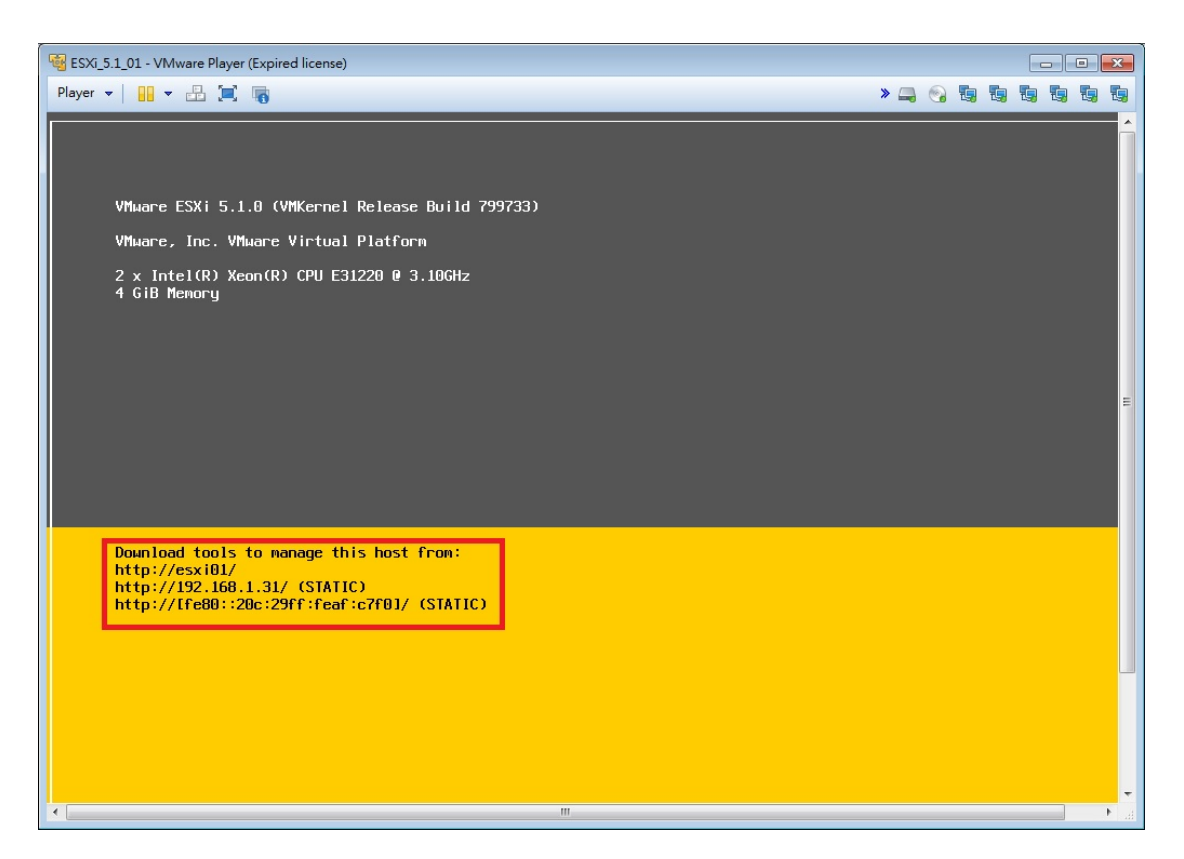

(圖 22)

■使用 vSphere Client 連接到 ESXi

1.輸入 ESXi 的 IP 與帳號密碼後點選 Login。

| 🖉 VMware vSphere Clien                                                                                                    | it 🔀                                                                               |
|----------------------------------------------------------------------------------------------------|------------------------------------------------------------------------------------|
| vmware<br>VMware vSphere <sup>®</sup><br>Client                                                                                                    |                                                                                    |
| To directly manage a sing<br>To manage multiple hosts,<br>vCenter Server.<br>IP address / <u>N</u> ame:<br><u>U</u> ser name:<br><u>P</u> assword: | le host, enter the IP address or host name.<br>, enter the IP address or name of a |
|                                                                                                    | Login <u>Close</u> <u>H</u> elp                                                    |

(圖 23)

#### 2.登入 ESXi 後的管理畫面。

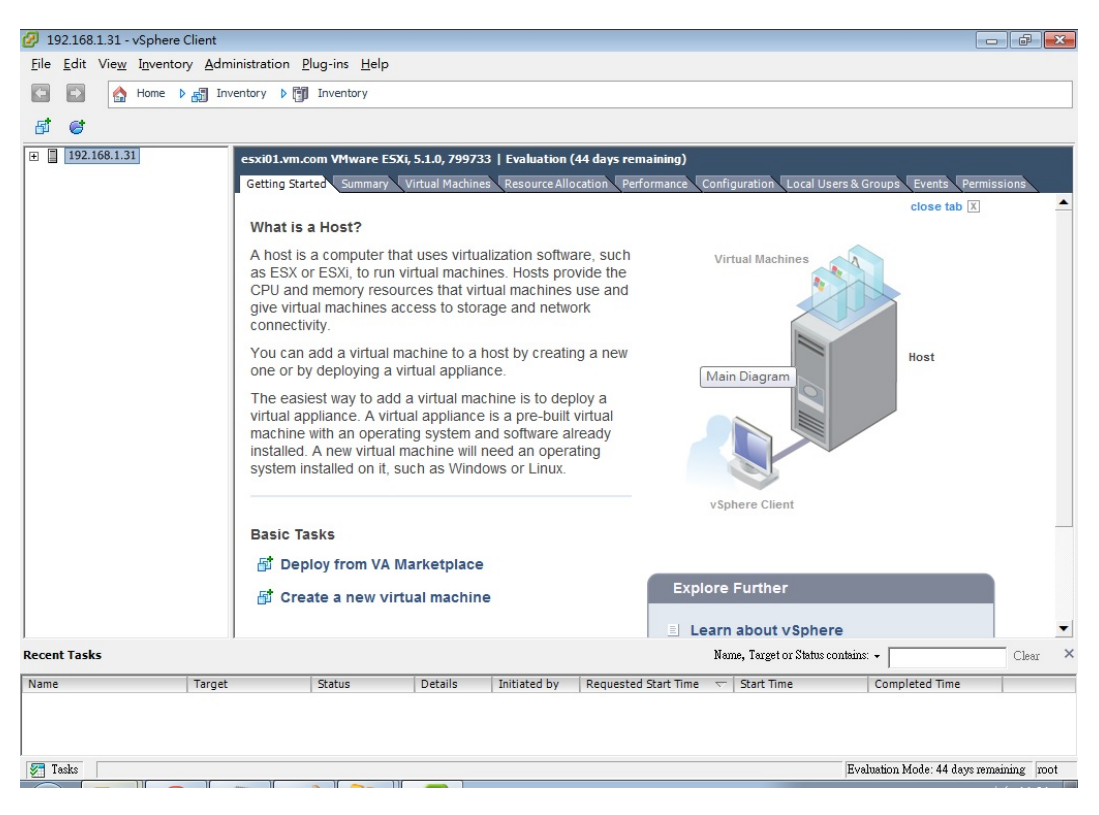

(圖 24)

#### ■Storage vMotion 實作。

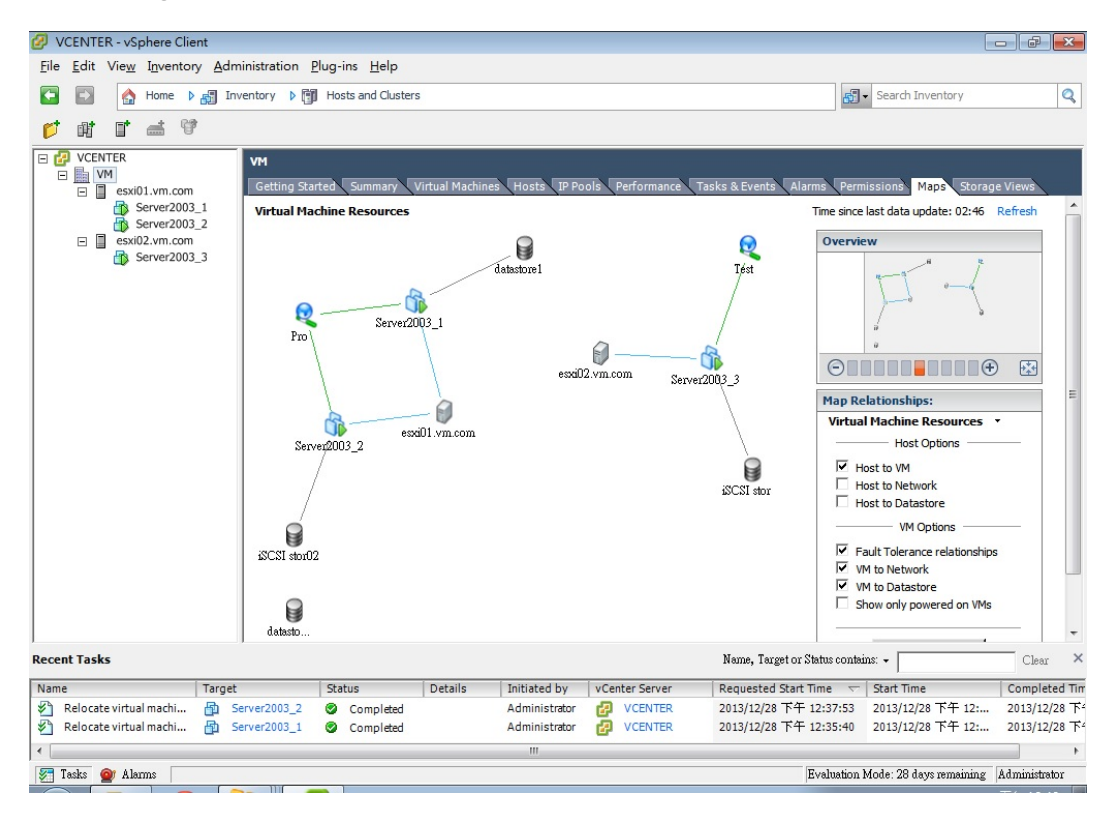

(圖 25)

# 1.點選 Server2003\_1 按右鍵,選 Migrate。

| VCENTER - vSphere Client                                                                                                    |                                |                                                                     |                                 |                |
|----------------------------------------------------------------------------------------------------|--------------------------------|---------------------------------------------------------------------|---------------------------------|----------------|
| File Edit View Inventory Administration Plug-ins Help                                                                                                    |                                |                                                                     |                                 |                |
| Home 🕨 🚮 Inventory 🕨 🗊 Hosts and Clusters                                                                                                    |                                |                                                                     | Search Inventory                | Q              |
|                                                                                                    |                                |                                                                     |                                 |                |
| CUNTER Server2003_1 UM Summary Resource Allocation Server2003_1 Server2003_1 Server | Performance Tasks & Events A   | Alarms Console Permissions Maps Resources                           | Storage Views                   | Â              |
| □     exil02     Guest       □     Se     Snapshot       □     □     Open Console                                                                                                    | t Windows Server 2003 (32-bit) | Consumed Host CPU:<br>Consumed Host Memory:<br>Active Guest Memory: | 30 MHz<br>212.00 MB<br>21.00 MB |                |
| 🔂 Edit Settings                                                                                                    | s<br>ling (Current)<br>1.12    | Provisioned Storage:<br>Not-shared Storage:<br>Used Storage:        | 7.13 GB<br>4.20 GB<br>4.20 GB   | E              |
| Template                                                                                                    |                                | Storage 🔨 Status                                                    | Drive Type                      |                |
| Fault Tolerance                                                                                                    | 03-1                           | 🕼 datastore1 🥑 Norr                                                 | nal Non-SSD                     |                |
| VM Storage Profile                                                                                                    | On                             | <                                                                   | •                               |                |
| Add Permission Ctd+P                                                                                                    | m.com                          | Network Type                                                        | Sta                             |                |
| Alarm                                                                                                    | ₽.                             |                                                                     |                                 |                |
| Report Performance                                                                                                    |                                |                                                                     |                                 |                |
| Rename                                                                                                    | -                              | VM Storage Profiles                                                 |                                 |                |
| Open in New Window Ctrl+Alt+N<br>Remove from Inventory                                                                                                    | -                              | VM Storage Profiles:<br>Profiles Compliance:                        | Refresh                         |                |
|                                                                                                    |                                |                                                                     |                                 |                |
| Open Console                                                                                                    |                                |                                                                     |                                 | -              |
| Recent Tasks                                                                                                    |                                | Name, Target or Status                                              | contains: •                     | Clear ×        |
| Name Target Status                                                                                                    | Details Initiated by VCe       | nter Server Requested Start Time                                    |                                 | Completed Tim  |
| Relocate virtual machi A Server2003_2 Completed                                                                                                    | Administrator 🛃                | VCENTER 2013/12/28 下午 12:3                                          | 7:53 2013/12/28 下午 12:          | 2013/12/28下4   |
| Keiocate virtual machi M Server2003_1 Completed                                                                                                    | Administrator 🛃                | VCENTER 2013/12/28 F4 12:3                                          | 2013/12/28 ト+ 12:               | 2013/12/28 1-2 |
|                                                                                                    |                                |                                                                     |                                 | +              |
| 🐖 Tasks 💇 Alarms                                                                                                    |                                | Evalu                                                               | ation Mode: 28 days remaining   | Administrator  |

(圖 26)
# 2.點選 Change datastore,按下 Next。

| Migrate Virtual Machine                            |                                                                                                    | - 6 2         |
|----------------------------------------------------|----------------------------------------------------------------------------------------------------|---------------|
| Select Migration Type<br>Change the virtual machin | ne's host, datastore or both.                                                                                                    |               |
| Colored Minuschine Trans                           | -                                                                                                    |               |
| Storage<br>Ready to Complete                       | C Change host Move the virtual machine to another host.                                                                                                    |               |
|                                                    | Change datastore Move the virtual machine's storage to another datastore.                                                                                                    |               |
|                                                    | <ul> <li>C change both host and datastore</li> <li>Move the virtual machine to another host and move its storage to another datastore.</li> <li>▲ The virtual machine must be powered off to change the VM's host and datastore.</li> </ul> |               |
|                                                    |                                                                                                    |               |
| Help                                               | _≤Back                                                                                                    | Next ≥ Cancel |

(圖 27)

# 3.將 Server2003\_1 搬移,更換 Datastore 到 iSCSI Lun。

| Migrate Virtual Machin                                                                                                    | ne                                                                                                    |                                                                                                    |                                                                                                    |                                                                                                    |                                                                           |              |                         |
|----------------------------------------------------------------------------------------------------|----------------------------------------------------------------------------------------------------|----------------------------------------------------------------------------------------------------|----------------------------------------------------------------------------------------------------|----------------------------------------------------------------------------------------------------|---------------------------------------------------------------------------|--------------|-------------------------|
| Storage                                                                                                    | ntorago for this with all machin                                                                                                    | o migration                                                                                                    |                                                                                                    |                                                                                                    |                                                                           |              |                         |
| Select the description's                                                                                                    | storage for this virtual machin                                                                                                    | ie migrauori.                                                                                                    |                                                                                                    |                                                                                                    |                                                                           |              |                         |
|                                                                                                    |                                                                                                    |                                                                                                    |                                                                                                    |                                                                                                    |                                                                           |              |                         |
| Select Migration Type<br>Storage                                                                                                    | Same format as source                                                                                                    | nat                                                                                                    | -                                                                                                    |                                                                                                    |                                                                           |              |                         |
| Ready to Complete                                                                                                    | Same format as source<br>Thick Provision Lazy Zer                                                                                                    | roed                                                                                                    |                                                                                                    |                                                                                                    |                                                                           |              |                         |
|                                                                                                    | Thick Provision Eager Ze<br>Thin Provision                                                                                                    | eroed                                                                                                    | <u>A</u>                                                                                                    |                                                                                                    |                                                                           |              |                         |
|                                                                                                    | N.                                                                                                    | 2                                                                                                    | ned ned                                                                                                    | Free Type                                                                                                    | Thin Provisioning                                                         |              |                         |
|                                                                                                    | datastore1                                                                                                    | Non-SSD                                                                                                    | 35.00 GB 5.90 GB<br>98.75 GB 9.21 GB                                                                                                    | 29.10 GB VMFS5<br>95.92 GB VMFS5                                                                                    | Supported                                                                 |              |                         |
|                                                                                                    | iSCSI stor02                                                                                                    | Non-SSD                                                                                                    | 9.75 GB 2.62 GB                                                                                                    | 7.13 GB VMFS5                                                                                                    | Supported                                                                 |              |                         |
|                                                                                                    |                                                                                                    |                                                                                                    |                                                                                                    |                                                                                                    |                                                                           |              |                         |
|                                                                                                    |                                                                                                    |                                                                                                    |                                                                                                    |                                                                                                    |                                                                           |              |                         |
|                                                                                                    | Disable Storage DI                                                                                                    | RS for this virtual r                                                                                                    | machine                                                                                                    |                                                                                                    |                                                                           |              |                         |
|                                                                                                    | Select a datastore                                                                                                    |                                                                                                    |                                                                                                    |                                                                                                    |                                                                           |              |                         |
|                                                                                                    | Name                                                                                                    | Drive Type                                                                                                    | Capacity Provisioned                                                                                                    | Free Type                                                                                                    | Thin Provisioning                                                         |              |                         |
|                                                                                                    |                                                                                                    |                                                                                                    |                                                                                                    |                                                                                                    |                                                                           |              |                         |
|                                                                                                    |                                                                                                    |                                                                                                    |                                                                                                    |                                                                                                    |                                                                           |              |                         |
|                                                                                                    |                                                                                                    |                                                                                                    |                                                                                                    |                                                                                                    |                                                                           |              |                         |
|                                                                                                    | 1                                                                                                    |                                                                                                    |                                                                                                    |                                                                                                    |                                                                           |              |                         |
|                                                                                                    |                                                                                                    |                                                                                                    |                                                                                                    |                                                                                                    |                                                                           |              | <u>A</u> dvanced :      |
|                                                                                                    | Compatibility:                                                                                                    |                                                                                                    |                                                                                                    |                                                                                                    |                                                                           |              |                         |
|                                                                                                    | validation succeeded                                                                                                    |                                                                                                    |                                                                                                    |                                                                                                    |                                                                           |              |                         |
|                                                                                                    |                                                                                                    |                                                                                                    |                                                                                                    |                                                                                                    |                                                                           |              |                         |
|                                                                                                    |                                                                                                    |                                                                                                    |                                                                                                    |                                                                                                    |                                                                           |              |                         |
|                                                                                                    |                                                                                                    |                                                                                                    |                                                                                                    |                                                                                                    |                                                                           |              |                         |
|                                                                                                    |                                                                                                    |                                                                                                    |                                                                                                    |                                                                                                    |                                                                           | < Pade       | Next > Care             |
| Help                                                                                                    |                                                                                                    |                                                                                                    |                                                                                                    |                                                                                                    |                                                                           |              | Next 2 Canc             |
|                                                                                                    |                                                                                                    |                                                                                                    |                                                                                                    |                                                                                                    |                                                                           | ~ <b>~ P</b> | 下午12:4                  |
|                                                                                                    |                                                                                                    | <u> 3</u>                                                                                                    |                                                                                                    |                                                                                                    |                                                                           | 📼 😲 🤤        | 😽 🖬 👍                   |
|                                                                                                    |                                                                                                    | <b>I</b>                                                                                                    | (圖                                                                                                    | ] 28)                                                                                                    |                                                                           |              | <b>x in t</b> 2013/12/2 |
|                                                                                                    |                                                                                                    | <b></b>                                                                                                    | (圖                                                                                                    | ] 28)                                                                                                    |                                                                           |              | 2013/12/2               |
| Migrate Virtual Machin                                                                                                    | р<br>Р<br>Пе                                                                                                    |                                                                                                    | (圖                                                                                                    | ] 28)                                                                                                    |                                                                           |              | 2013/12/2               |
| Migrate Virtual Machin<br>Storage<br>Select the destination s                                                                                                    | ne                                                                                                    | ne migration.                                                                                                    | (圖                                                                                                    | ] 28)                                                                                                    |                                                                           |              | 2013/12/2               |
| Migrate Virtual Machin<br>storage<br>Select the destination s                                                                                                    | ne                                                                                                    | ne migration.                                                                                                    | (圖                                                                                                    | ] 28)                                                                                                    | _                                                                         |              | 2013/12/2               |
| Migrate Virtual Machin<br>Storage<br>Select the destination s                                                                                                    | ne                                                                                                    | ne migration.                                                                                                    | (                                                                                                    | ] 28)                                                                                                    | _                                                                         |              | 2013/12/2               |
| Migrate Virtual Machin<br>Storage<br>Select the destination s                                                                                                    | ne<br>Select a virtual disk forr<br>Same format as source                                                                                                    | ne migration.                                                                                                    | (圖                                                                                                    | ] 28)                                                                                                    | _                                                                         |              | 2013/12/2               |
| Migrate Virtual Machin<br>Storage<br>Select the destination s<br>Select Migration Type<br>Storage<br>Ready to Complete                                                                                                    | ne<br>Select a virtual disk forr<br>Same format as source<br>Select a destination sto                                                                                                    | ne migration.<br>mat:                                                                                                    | (日<br>I machine files:                                                                                                    | ] 28)                                                                                                    | _                                                                         |              | 2013/12/2               |
| Migrate Virtual Machin<br>Storage<br>Select the destination s<br>Select Migration Type<br>Storage<br>Ready to Complete                                                                                                    | ne<br>Select a virtual disk form<br>Same format as source<br>Select a destination sto<br>VM Storage Profile:                                                                                                    | ne migration.<br>nat:<br>rage for the virtue<br>to not change the i                                                                                        | ( B<br>al machine files:<br>profiles V &                                                                                                    | ] 28)                                                                                                    |                                                                           |              | 2013/12/2               |
| Migrate Virtual Machin<br>storage<br>Select the destination s<br>select Migration Type<br>storage<br>Ready to Complete                                                                                                    | ne<br>Select a virtual disk form<br>Same format as source<br>Select a destination sto<br>VM Storage Profile:<br>Name<br>datastore1                                                                                                    | ne migration.<br>nat:<br>rage for the virtue<br>o not change the j<br>Drive Type<br>Non-SQ                                                                 | (<br>al machine files:<br>profiles<br>Capacity Provisioned<br>35.00.08 F sou CB                                                                                                    | 28)                                                                                                    | Thin Provisioning                                                         |              | 2013/12/2               |
| Migrate Virtual Machin<br>Rorage<br>Select the destination of<br>elect Migration Type<br>Rorage<br>Leady to Complete                                                                                                    | ne<br>Select a virtual disk form<br>Same format as source<br>Select a destination sto<br>VM Storage Profile:<br>Name<br>datastore1<br>iSCSIstor                                                                                                    | ne migration.<br>nat:<br>rage for the virtue<br>o not change the I<br>Drive Type<br>Non-SSD<br>Non-SSD                                                     | (<br>Imachine files:<br>profiles ✓ ▲<br>Capacity Provisioned<br>35.00 GB 5.90 GB<br>98.75 GB 9.21 GB                                                                                                    | 28)<br>Free Type<br>29.10 GB VMF55<br>95.92 GB VMF55                                                                | Thin Provisioning<br>Supported<br>Supported                               |              | 2013/12/2<br>C @        |
| Vigrate Virtual Machin<br>torage<br>Select the destination s<br>elect Maration Type<br>torage<br>eady to Complete                                                                                                    | ne<br>Select a virtual disk form<br>Same format as source<br>Select a destination sto<br>VM Storage Profile:<br>Name<br>datastore1<br>SCSI stor<br>SCSI stor02                                                                                                    | ne migration.<br>nat:<br>rage for the virtue<br>o not change the<br>Drive Type<br>Non-SSD<br>Non-SSD                                                       | (<br>al machine files:<br>profiles v ( )<br>Capacity Provisioned<br>35.00 GB 5.90 GB<br>98.075 GB 9.21 GB<br>9.75 GB 2.62 GB                                                                                                    | Free         Type           29.10 GB         VMF55           95.92 GB         VMF55           7.13 GB         VMF55 | Thin Provisioning<br>Supported<br>Supported                               |              | 2013/12/2<br>C C        |
| Migrate Virtual Machin<br>itorage<br>Select the destination s<br>elect Migration Type<br>itorage<br>eaedy to Complete                                                                                                    | ne<br>Select a virtual disk form<br>Same format as source<br>Select a destination sto<br>VM Storage Profile:<br>Name<br>datastore1<br>SCSI stor<br>SCSI stor<br>SCSI stor<br>SCSI stor<br>SCSI stor                                                                                                    | ne migration.<br>nat:<br>rage for the virtua<br>to not change the<br>Drive Type<br>Non-SSD<br>Non-SSD                                                      | (E<br>al machine files:<br>profiles Y A<br>Capacity Provisioned<br>35.00 GB 5.90 GB<br>98.75 GB 9.21 GB<br>9.75 GB 2.62 GB                                                                                                    | Free         Type           29.10 GB         VMF55           95.92 GB         VMF55           7.13 GB         VMF55 | Thin Provisioning<br>Supported<br>Supported                               |              | 2013/12/2<br>           |
| Migrate Virtual Machin<br>itorage<br>Select the destination s<br>elect Migration Type<br>itorage<br>eady to Complete                                                                                                    | Neme Select a virtual disk form<br>Same format as source<br>Select a virtual disk form<br>Same format as source<br>Select a destination sto<br>VM Storage Profile:<br>Name<br>datastore1<br>SCSI stor<br>SCSI stor<br>SCSI stor<br>SCSI stor                                                                                                    | ne migration.<br>mat:<br>rage for the virtua<br>o not change the<br>Drive Type<br>Drive Type<br>Non-SSD<br>Non-SSD                                         | (<br>al machine files:<br>profiles<br>Capacity Provisioned<br>35.00 C6 5.90 CB<br>98.75 CB 9.21 CB<br>9.75 CB 2.52 CB                                                                                                    | 28)<br>Free Type<br>29.10 GB VMFS5<br>95.92 GB VMFS5<br>7.13 GB VMFS5                                               | Thin Provisioning<br>Supported<br>Supported<br>Supported                  |              | 2013/12/2<br>           |
| Migrate Virtual Machin<br>torage<br>Select the destination s<br>elect Migration Type<br>storage<br>eeedy to Complete                                                                                                    | ne<br>Select a virtual disk form<br>Select a virtual disk form<br>Select a destination sto<br>VM Storage Profile:<br>Name<br>datastore1<br>datastore1<br>datastore1<br>Disable Storage DI                                                                                                    | ne migration.<br>mat:<br>rage for the virtua<br>no not change the j<br>Non-SSD<br>Non-SSD<br>Non-SSD<br>Non-SSD<br>Non-SSD                                 | (<br>al machine files:<br>profiles<br>Capacity Provisioned<br>35.00 GB 5.90 GB<br>98.75 GB 9.21 GB<br>9.75 GB 2.62 GB                                                                                                    | Free         Type           29.10 GB         VMF55           95.92 GB         VMF55           7.13 GB         VMF55 | Thin Provisioning<br>Supported<br>Supported<br>Supported                  |              | 2013/12/2               |
| Migrate Virtual Machin<br>storage<br>Select the destination s<br>select Migration Type<br>storage<br>teady to Complete                                                                                                    | ne Select a virtual disk form Same for this virtual disk form Same format as source Select a destination sto VM Storage Profile: VM Storage Profile: SCSI stor SISSI Stor SISSI Stor SISSI | ne migration.<br>nat:<br>rage for the virtua<br>no not change the j<br>Non-SSD<br>Non-SSD<br>Non-SSD<br>Non-SSD<br>Non-SSD                                 | (<br>al machine files:<br>profiles<br>Capacity Provisioned<br>35.00 GB 5.90 GB<br>98.75 GB 9.21 GB<br>9.75 GB 2.52 GB<br>nachine                                                                                                    | 28)<br>Free Type<br>29.10 GB VMF55<br>95.92 GB VMF55<br>7.13 GB VMF55                                               | Thin Provisioning<br>Supported<br>Supported<br>Supported                  |              | 2013/12/1               |
| Migrate Virtual Machin<br>storage<br>Select the destination s<br>relect Migration Type<br>Storage<br>teady to Complete                                                                                                    |                                                                                                    | ne migration.<br>mat:<br>rage for the virtual<br>Drive Type<br>Non-SSD<br>Non-SSD<br>Non-SSD<br>Non-SSD<br>RS for this virtual r                           | (<br>al machine files:<br>Topofiles<br>Source Sector Sector Se                                                                                                    | 28)<br>Free Type<br>29.10 GB VMFS5<br>95.92 GB VMFS5<br>7.13 GB VMFS5                                               | Thin Provisioning Supported Supported Supported                           |              | 2013/12/2               |
| Migrate Virtual Machin<br>Storage<br>Select the destination s<br>Select Migration Type<br>Storage<br>Ready to Complete                                                                                                    | Name Select a virtual disk form Same for this virtual disk form Same format as source Select a virtual disk form Same format as source Select a virtual disk form Storage Profile: Disable Storage Di Select a datastore: Name Name Name Name Name Name Name Name                                                                                                    | ne migration.<br>mat:<br>rage for the virtua<br>io not change the i<br>Drive Type<br>Non-SSD<br>Non-SSD<br>Non-SSD<br>R5 for this virtual r<br>Drive Type  | (<br>al machine files:<br>rofiles<br>Sources<br>Sources<br>So | 28)<br>Free Type<br>29.10 GB VMFS5<br>95.92 GB VMFS5<br>7.13 GB VMFS5<br>7.13 GB VMFS5                              | Thin Provisioning Supported Supported Supported Thin Provisioning         |              |                         |
| Migrate Virtual Machin<br>storage<br>Select the destination s<br>Select Migration Type<br>Soloage<br>Ready to Complete                                                                                                    | Name Select a virtual disk form Same for this virtual disk form Same format as source Select a virtual disk form Same format as source Select a virtual disk form Storage Profile: Disable Storage Di Select a datastore: Name Name                                                                                                    | ne migration.<br>mat:<br>rage for the virtua<br>io not change the i<br>Drive Type<br>Non-SSD<br>Non-SSD<br>Non-SSD<br>R5 for this virtual r<br>Drive Type  | (<br>al machine files:<br>rofiles<br>S.00 GB 5.90 GB<br>98.75 GB 5.21 GB<br>9.75 GB 5.21 GB<br>9.75 GB 5.21 GB<br>9.75 GB 5.21 GB<br>9.75 GB 5.21 GB<br>9.75 GB 5.21 GB<br>9.75 GB 5.21 GB<br>9.75 GB 5.21 GB<br>9.75 GB 5.21 GB<br>1.21 GB<br>1.                   | 28)                                                                                                    | Thin Provisioning Supported Supported Supported                           |              |                         |
| Migrate Virtual Machin<br>Storage<br>Select the destination s<br>Select Migration Type<br>Storage<br>Ready to Complete                                                                                                    | A storage for this virtual machine storage for this virtual disk form Same formats source Select a virtual disk form Same formats source Select a destination stor WM Storage Profile: Disable Storage Di Select a datastore: Name Name Name Name Name Name Name Name                                                                                                    | ne migration.<br>mat:<br>rage for the virtua<br>to not change the i<br>Drive Type<br>Non-SSD<br>Non-SSD<br>Non-SSD<br>RS for this virtual r<br>Drive Type  | (<br>al machine files:<br>profiles<br>Capacity Provisioned<br>35.00 GB 5.90 GB<br>98.75 GB 9.21 GB<br>9.75 GB 2.62 GB<br>addine<br>Capacity Provisioned                                                                                                    | Free         Type           29.10 GB         VMFSS           95.92 GB         VMFSS           7.13 GB         VMFSS | Thin Provisioning Supported<br>Supported<br>Supported<br>Supported        |              |                         |
| Migrate Virtual Machin<br>Storage<br>Select the destination s<br>Select Migration Type<br>Storage<br>Ready to Complete                                                                                                    | Name Select a virtual disk form Same form this virtual disk form Same formats source Select a datastnation stor WM Storage Profile: ISCSI stor ISCSI stor | ne migration.<br>mat:<br>rage for the virtua<br>to not change the i<br>Non-SSD<br>Non-SSD<br>Non-SSD<br>Non-SSD<br>RS for this virtual r<br>Drive Type     | (<br>al machine files:<br>profiles<br>Capacity Provisioned<br>35.00 GB 5.90 GB<br>98.75 GB 9.21 GB<br>9.75 GB 2.62 GB<br>addine<br>Capacity Provisioned                                                                                                    | Free         Type           29.10 GB         VMFSS           95.92 GB         VMFSS           7.13 GB         VMFSS | Thin Provisioning Supported<br>Supported<br>Supported<br>Supported        |              | Advanced                |
| Migrate Virtual Machin<br>Storage<br>Select the destination st<br>Select Migration Type<br>Storage<br>Ready to Complete                                                                                                    | A storage for this virtual machine storage for this virtual disk form Same format as source Select a destination stor VM Storage Profile: Same datastore1 G ISSIstor ISSIstor | ne migration.<br>mat:<br>rage for the virtua<br>to not change the in<br>Drive Type<br>Non-SSD<br>Non-SSD<br>Non-SSD<br>RS for this virtual r<br>Drive Type | (<br>al machine files:<br>profiles<br>Capacity Provisioned<br>35.00 GB 5.90 GB<br>98.75 GB 9.21 GB<br>9.75 GB 2.62 GB<br>achine<br>Capacity Provisioned                                                                                                    | Free         Type           29.10 GB         VMFSS           95.92 GB         VMFSS           7.13 GB         VMFSS | Thin Provisioning Supported<br>Supported<br>Supported<br>Supported        |              | 2013/12/2               |
| Migrate Virtual Machin<br>Storage<br>Select the destination s<br>Select Migration Type<br>Storage<br>Ready to Complete                                                                                                    | A storage for this virtual machine storage for this virtual disk form Sance ta destination stor VM Storage Profile: Sance ta destination stor VM Storage Profile: Sance ta destanation stor UM Storage Profile: Sance ta datastore: Name Compatibility: Validation succeeded                                                                                                    | ne migration.<br>mat:<br>rage for the virtue<br>to not change the i<br>Drive Type<br>Non-SSD<br>Non-SSD<br>Non-SSD<br>R5 for this virtual i<br>Drive Type  | (<br>al machine files:<br>profiles<br>S.00 GB 5.90 GB<br>98.75 GB 9.21 GB<br>9.75 GB 2.62 GB<br>1.62 GB<br>1.62      | Free         Type           29.10 GB         VMFSS           95.92 GB         VMFSS           7.13 GB         VMFSS | Thin Provisioning Supported Supported Supported                           |              | 2013/12/2               |
| Migrate Virtual Machin<br>Storage<br>Select the destination s<br>Select Migration Type<br>Storage<br>Ready to Complete                                                                                                    | A storage for this virtual machine storage for this virtual disk form Same format as source Select a virtual disk form Same format as source VM Storage Profile: Same format as source in the storage Profile: Select a datastore: Name Compatibility: Validation succeeded                                                                                                    | ne migration.<br>mat:<br>rage for the virtue<br>to not change the i<br>Drive Type<br>Non-SSD<br>Non-SSD<br>Non-SSD<br>R5 for this virtual r<br>Drive Type  | (<br>al machine files:<br>profiles<br>S.00 GB 5.90 GB<br>98.75 GB 9.21 GB<br>9.75 GB 2.62 GB<br>1.62 GB<br>1.62      | 28)                                                                                                    | Thin Provisioning Supported Supported Supported                           |              | 2013/12/2               |
| Migrate Virtual Machir<br>Storage<br>Select the destination s<br>Select Migration Type<br>Storage<br>Ready to Complete                                                                                                    | A storage for this virtual machine storage for this virtual disk form Same format as source Select a virtual disk form Same format as source Select a destination stor Wf Storage Profile: Select a datastore: Disable Storage Di Select a datastore: Name Compatibility: Validation succeeded                                                                                                    | ne migration.<br>mat:<br>rage for the virtue<br>to not change the j<br>Drive Type<br>Non-SSD<br>Non-SSD<br>Non-SSD<br>R5 for this virtual s<br>Drive Type  | (<br>al machine files:<br>profiles<br>S.00 GB<br>98.75 GB<br>98.75 GB<br>9.75 GB<br>2.62 GB<br>machine<br>Capacity Provisioned                                                                                                    | 28)                                                                                                    | Thin Provisioning Supported Supported Supported                           |              | 2013/12/2               |
| Migrate Virtual Machir<br>storage<br>Select the destination s<br>relect Migration Type<br>storage<br>teady to Complete                                                                                                    | A storage for this virtual machine storage for this virtual disk form Same format as source Select a destination stor VM Storage Profile: Same datastore1 G Disable Storage Di Select a datastore: Name Compatibility: Validation succeeded                                                                                                    | e migration.<br>mat:<br>rage for the virtue<br>to not change the i<br>Drive Type<br>Non-SSD<br>Non-SSD<br>Non-SSD<br>R5 for this virtual i<br>Drive Type   | (<br>al machine files:<br>profiles<br>Capacity Provisioned<br>35.00 GB 5.90 GB<br>98.75 GB 9.21 GB<br>9.75 GB 2.62 GB<br>nachine<br>Capacity Provisioned 1                                                                                                    | ] 28)<br>Free Type<br>29.10 GB VMF55<br>95.92 GB VMF55<br>7.13 GB VMF55<br>Free Type                                | Thin Provisioning Supported Supported Thin Provisioning Thin Provisioning |              | Advanced :              |
| Migrate Virtual Machir<br>storage<br>Select Hig destination s<br>elect Migration Type<br>isorage<br>isorage<br>iso | Name Select a virtual disk form Same format as source Select a destination store Select a destination store Interpret of the store Interpret of the store Interpret                                                                                                    | e migration.<br>mat:<br>rage for the virtue<br>o not change the j<br>Drive Type<br>Non-SSD<br>Non-SSD<br>Non-SSD<br>R5 for this virtual i<br>Drive Type    | (<br>Capacity Provisioned<br>35.00 GB 5.90 GB<br>98.75 GB 9.21 GB<br>9.75 GB 2.52 GB<br>machine<br>Capacity Provisioned 1                                                                                                    | 28)                                                                                                    | Thin Provisioning Supported Supported Thin Provisioning                   |              | 2013/12/2               |

(圖 29)

## 4.完成,開始執行 Storage vMotion

| ration            |                                                           |                                                                                                    |
|-------------------|-----------------------------------------------------------|----------------------------------------------------------------------------------------------------|
| Host:             | Current Location                                          |                                                                                                    |
| Datastore:        | iSCSIstor                                                 |                                                                                                    |
| vMotion Priority: | Default Priority                                          |                                                                                                    |
| Disk Storage:     | Same format as source                                     |                                                                                                    |
|                   |                                                           |                                                                                                    |
|                   |                                                           |                                                                                                    |
|                   |                                                           |                                                                                                    |
|                   |                                                           |                                                                                                    |
|                   |                                                           |                                                                                                    |
|                   |                                                           |                                                                                                    |
|                   |                                                           |                                                                                                    |
|                   |                                                           |                                                                                                    |
|                   |                                                           |                                                                                                    |
|                   |                                                           |                                                                                                    |
|                   |                                                           |                                                                                                    |
|                   |                                                           | <u>≤</u> Back <u>Fi</u> nish Cano                                                                                             |
|                   | Host:<br>Datastore:<br>vMotion Priority:<br>Disk Storage: | Host: Current Location<br>Datastore: iSCSI stor<br>VMotion Priority: Default Priority.<br>Disk Storage: Same format as source |

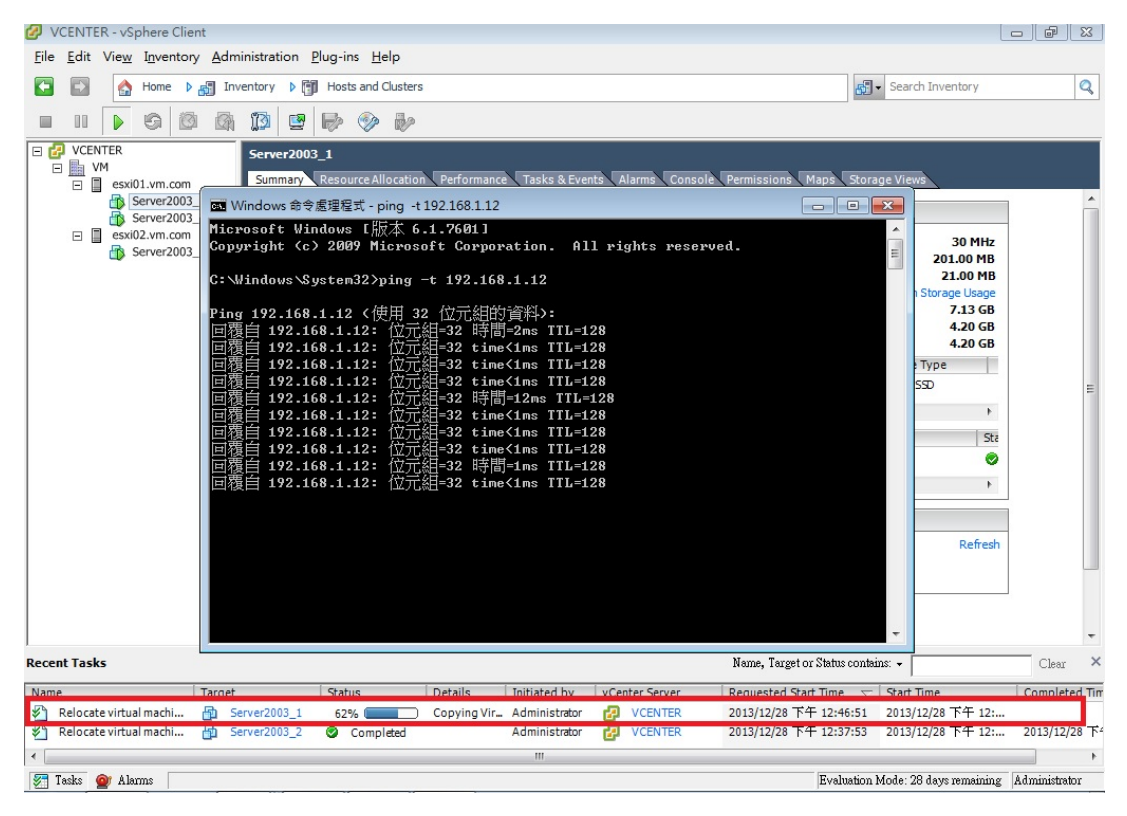

(圖 31)

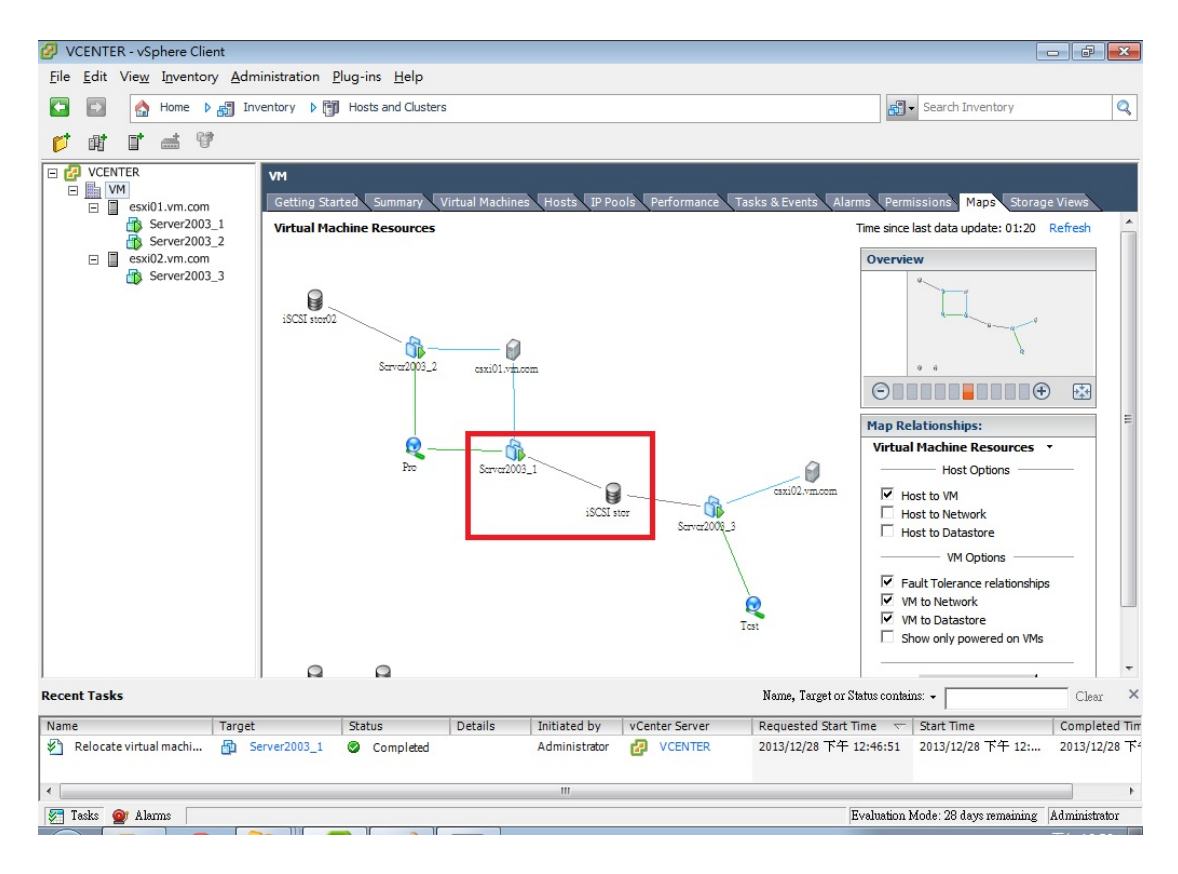

(圖 32)

## ■vMotion Host

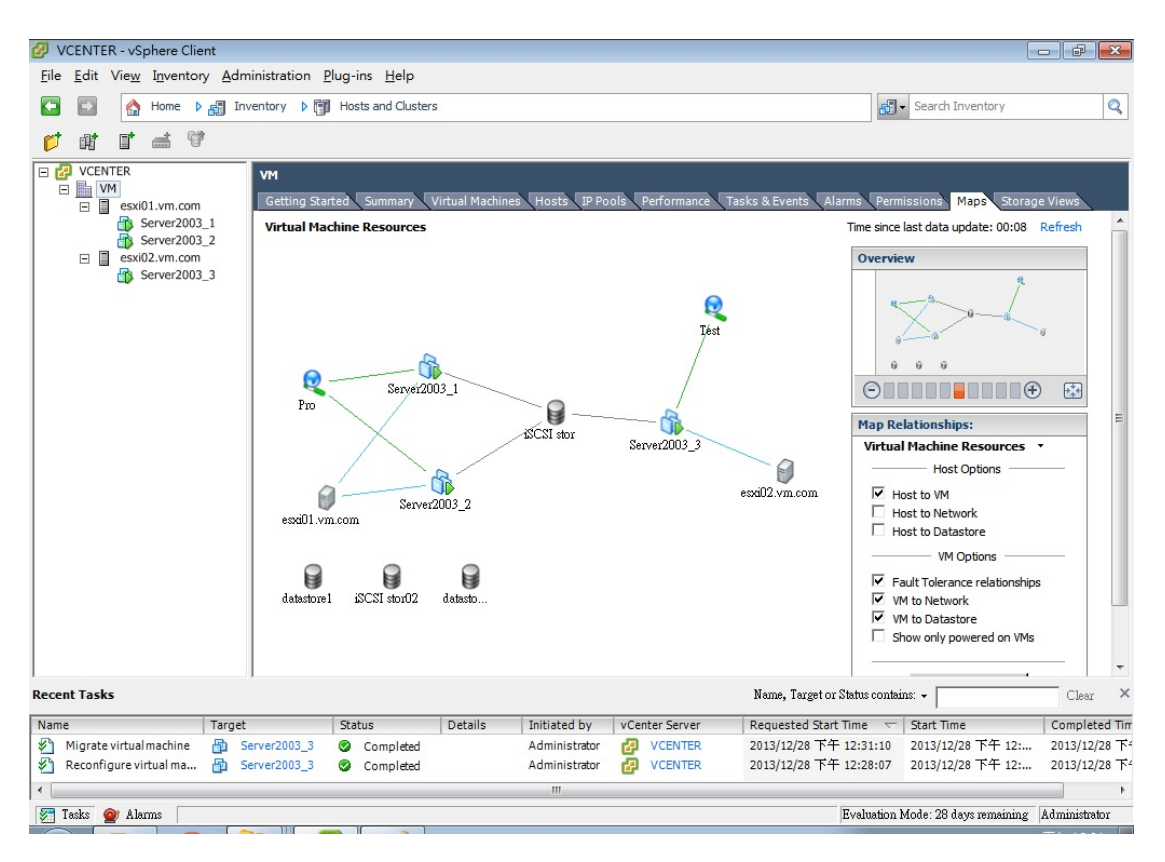

(圖 33)

#### VCENTER - vSphere Client <u>File Edit View Inventory Administration Plug-ins Help</u> 🖸 🛐 Home 🕨 🚮 Inventory 🕨 🎁 Hosts and Clusters Search Inventory Q ∀VCENTER WM Sxi01.vm.com exi01.vm.com 5erver2003\_3 Summar Server2003\_1 Server2003\_2 esxi02.vm.com General Resources Microsoft Windows Server 2003 (32-bit) Guest OS: Consumed Host CPU: 30 MHz Server2002 2 Consumed Host Memory: 468.00 MB Power Active Guest Memory: 269.00 MB Guest Refresh Storage Usage 3.61 GB • <u>S</u>napshot Provisioned Storage: Not-shared Storage: Used Storage: 1.88 GB 🔄 Open Conso<u>l</u>e Current) Edit Set Storage Status Drive Type E. Migrate. iSCSI stor Normal Non-SSD Clone.. . . Template Þ Network Туре Sta Fault Tolerance • 🧕 Pro Standard port group 0 VM Storage Profile . F. • Add Permission... Ctrl+P VM Storage Profiles Alarm Refresh Report Performance... VM Storage Profiles: Re<u>n</u>ame Profiles Compliance: Open in New Window... Ctrl+Alt+N Remove from Inventory Delete from Dis<u>k</u> Recent Tasks Name, Target or Status contains: -Clear × Name Requested Start Time 🗢 Start Time Completed 🔺 Target Status Details Initiated by vCenter Server M VM 2013/12/28 下午 12:11:16 2013/12/28 下午 12:... 2013/12/28 下午 12:10:43 2013/12/28 下午 12:... Add standalone host Add standalone host VCENTER Completed Administrator Administrator 2013/12/28 2013/12/28 🚽 Completed + 4 III 🛜 Tasks 🙍 Alarms Evaluation Mode: 28 days remaining Administrator

## 1.點選 Sever2003\_3 按右鍵,選 Migrate

(圖 34)

# 2.點選 Change host

| Migrate Virtual Machine                                                                                      |                                                                                                    |            | 9 6        |
|----------------------------------------------------------------------------------------------------|----------------------------------------------------------------------------------------------------|------------|------------|
| Select Migration Type<br>Change the virtual machine's                                                        | host, datastore or both.                                                                                                    |            | <u>1</u> 2 |
| Select Migration Type<br>Select Destination<br>Select Resource Pool<br>vMotion Priority<br>Ready to Complete | <ul> <li>Change host<br/>Move the virtual machine to another host.</li> <li>Change datastore<br/>Move the virtual machine's storage to another datastore.</li> <li>Change both host and datastore<br/>Move the virtual machine to another host and move its storage to another datastore.</li> <li>▲ The virtual machine must be powered off to change the VM's host and datastore.</li> </ul> |            |            |
| Help                                                                                                    | <u></u>                                                                                                    | 3ack Next≥ | <br>Cancel |

(圖 35)

3.選擇目的端的 host,將 Server2003\_3 轉到 ESXi01 host。

| Migrate Virtual Machir                                                               | ne                                                  |        |        |
|--------------------------------------------------------------------------------------|-----------------------------------------------------|--------|--------|
| Select Destination<br>Select the destination I                                       | host or cluster for this virtual machine migration. |        |        |
| Select Migration Type<br>Select Destination<br>VMotion Priority<br>Ready to Complete |                                                     |        |        |
|                                                                                      | Compatibility: Validation succeeded                 |        |        |
|                                                                                      |                                                     |        |        |
| Help                                                                                 | ≤Back                                               | Next ≥ | Cancel |

(圖 36)

4.點選 High Prioriity(Recommended),縮短轉移時間。

| 🖉 Migrate Virtual Machine                                                                   |                                                                                                    |       |        |
|---------------------------------------------------------------------------------------------|----------------------------------------------------------------------------------------------------|-------|--------|
| vMotion Priority<br>Set the priority of the vM                                              | otion migrations, relative to the other operations on the destination host.                                                                                                    |       |        |
| Select Migration Type<br>Select Destination<br><b>vMotion Priority</b><br>Ready to Complete | <ul> <li>High priority (Recommended)</li> <li>Standard priority</li> <li>High priority vMotions are favored over standard priority vMotions and are expected to perform better.</li> <li>If using an ESX 4.0 host or ESXI 4.0 host, dick Help for additional information.</li> </ul> |       |        |
| Help                                                                                        |                                                                                                    | lext≥ | Cancel |

(圖 37)

5-1. 開始執行 vMotion。在轉移期間 PING Server2003\_3 確認主機

還在運作。

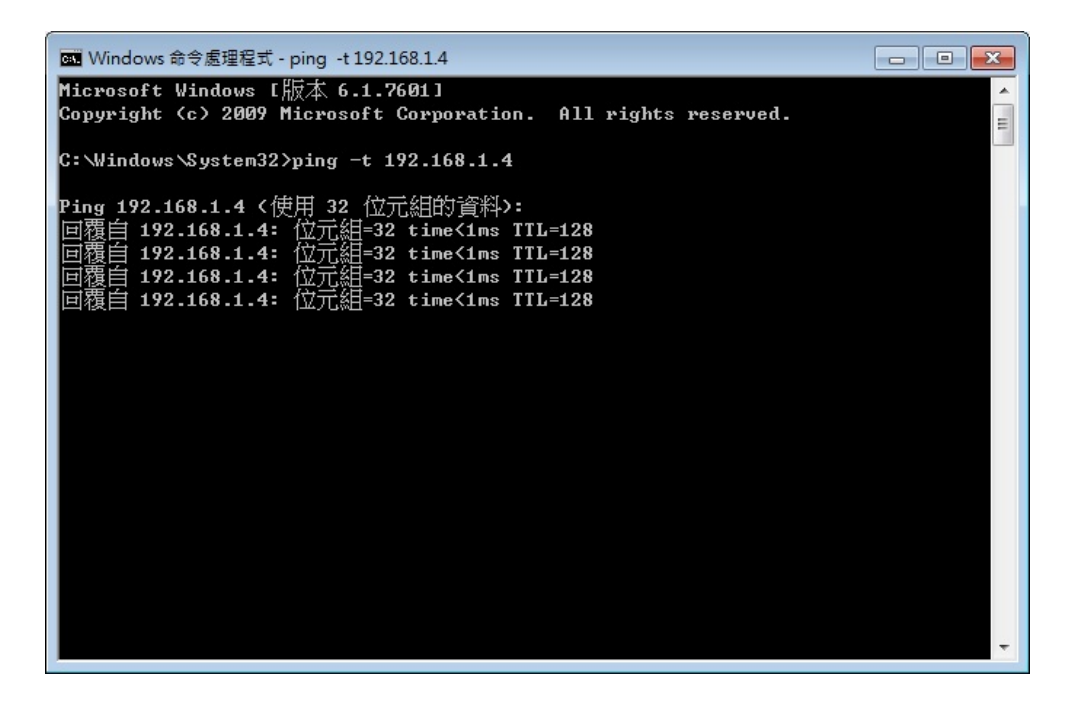

(圖 38)

5-2. Server2003\_3 已成功轉移到 ESXi01 host。

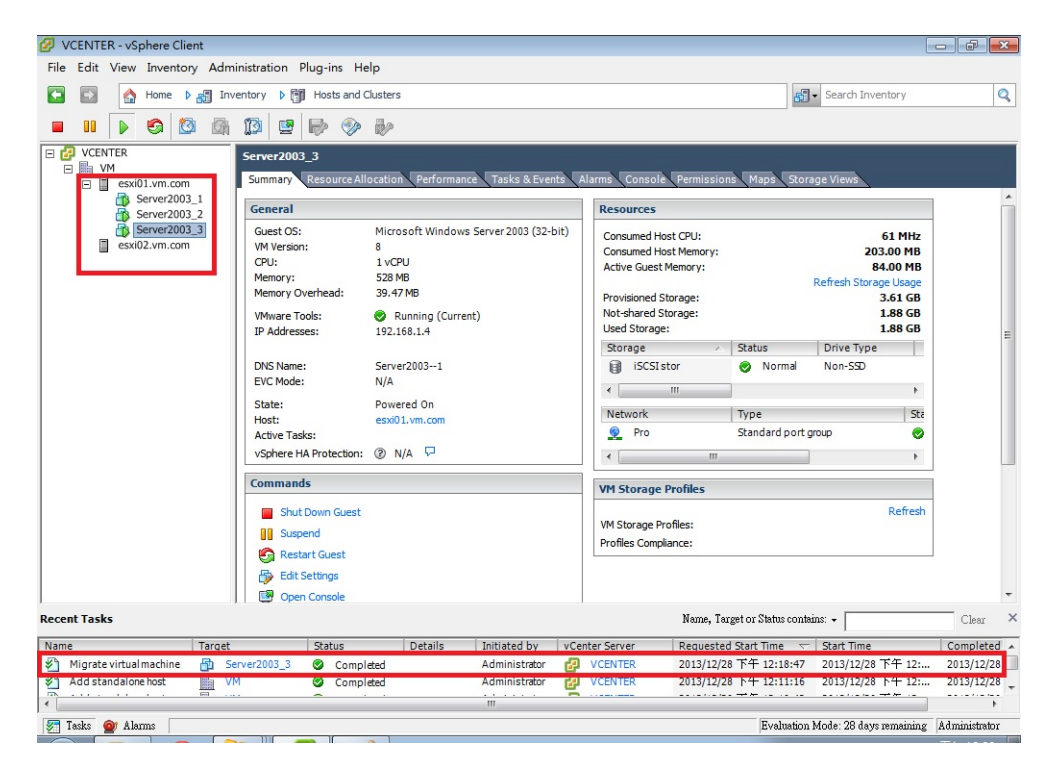

(圖 39)

## 5-3. Server2003\_3 轉移到 ESXi01 host 後的狀態圖。

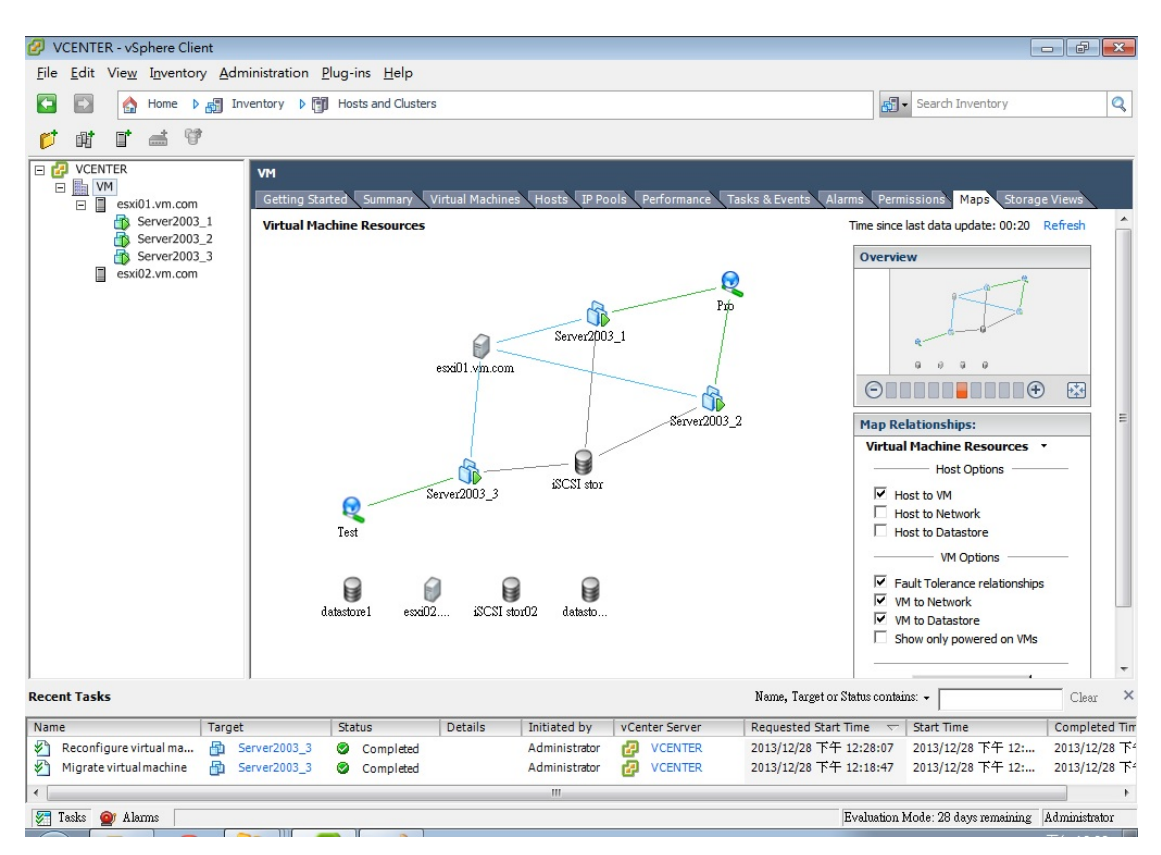

(圖 40)

#### ■DRS 的設置與配置

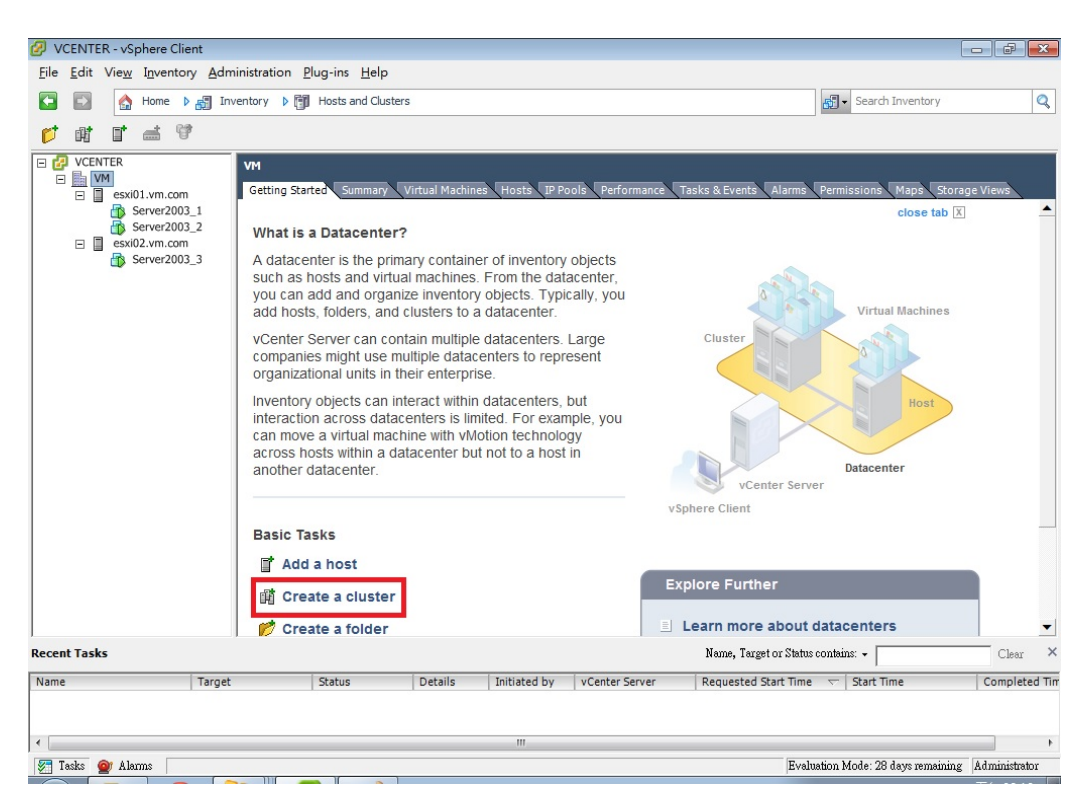

(圖 41)

## 1. 輸入一個 Cluster 名稱,勾選 Turn On vSphere DRS。

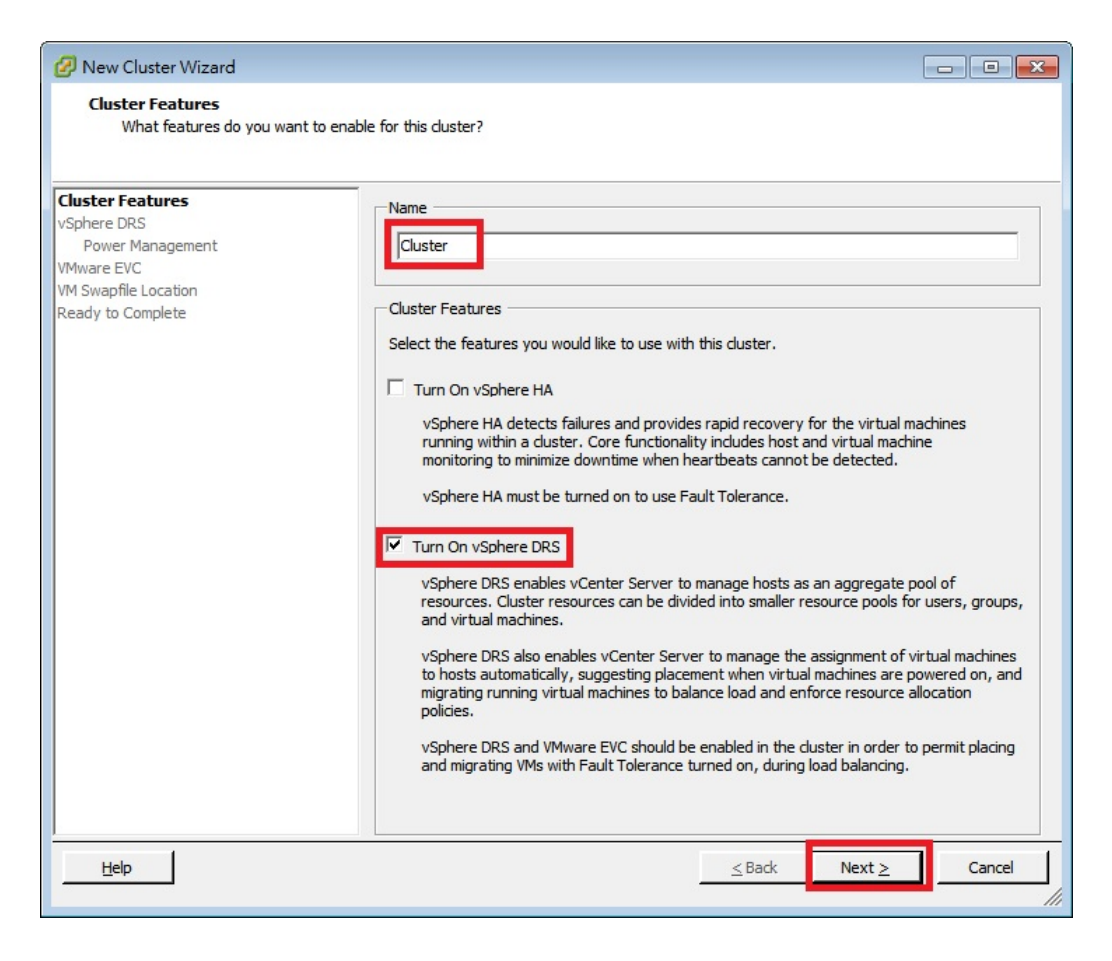

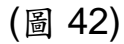

2.將 Automation Level 改成全自動(Fully automated)。

| 🕗 New Cluster Wizard                                                                                                  |                                                                                                    |
|----------------------------------------------------------------------------------------------------|----------------------------------------------------------------------------------------------------|
| vSphere DRS<br>What level of automation do                                                                            | you want this duster to use?                                                                                                    |
| Cluster Features<br><b>vSphere DRS</b><br>Power Management<br>VMware EVC<br>VM Swapfile Location<br>Ready to Complete | Automation level            • Manual         vCenter will suggest migration recommendations for virtual machines.             • Partially automated         Wirtual machines will be automatically placed onto hosts at power on and vCenter will         suggest migration recommendations for virtual machines.             • Fully automated         virtual machines will be automatically placed onto hosts when power on and vCenter will         suggest migration recommendations for virtual machines.             • Fully automated         virtual machines will be automatically placed onto hosts when powered on, and will be         automatically migrated to attain best use of resources.             Migration threshold: Conservative |
| Help                                                                                                    | ≤ Back Next ≥ Cancel                                                                                                    |

(圖 43)

#### 3.由於 ESXi host 是虛擬的,所以 DPM 沒有用途,選擇 Off。

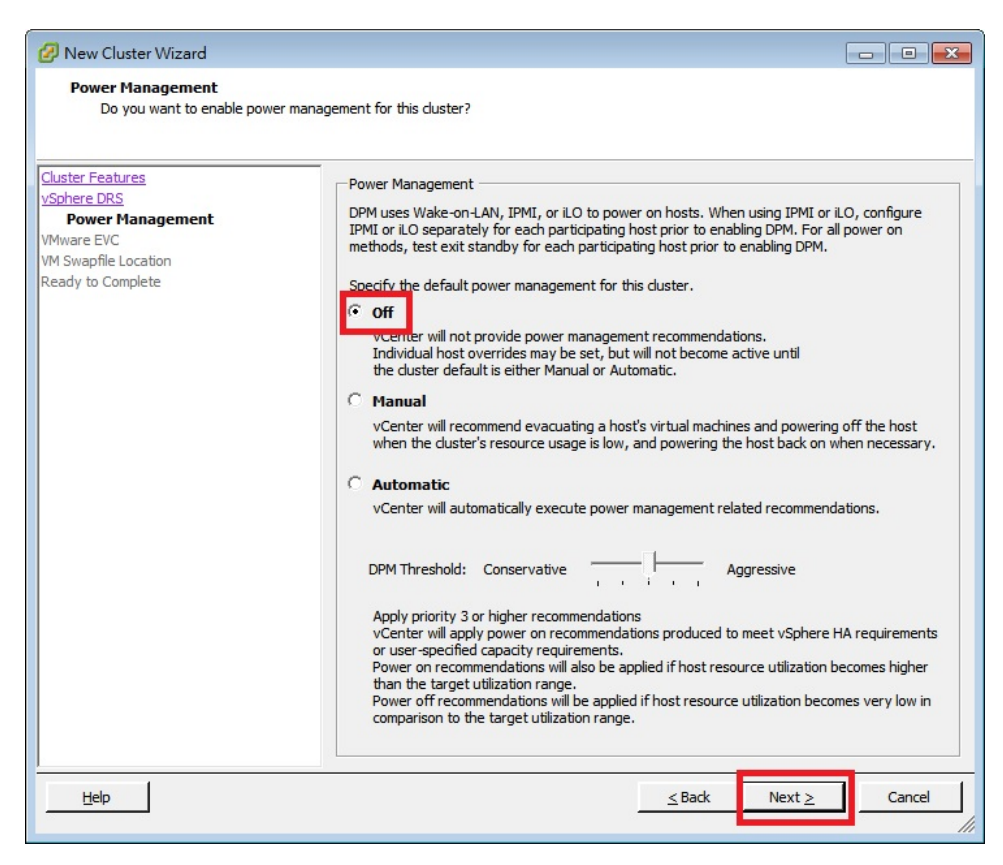

(圖 44)

## 4. 由於 ESXi host 是虛擬的關係,沒有上的 CPU 差別,所以不用開

## 啟 EVC,選擇 Disable EVC。

| VHware EVC         Do you want to enable Enhanced vMotion Compatibility for this duster?         Cluster Features         vSphere DRS         VMware EVC         VM Swapfile Location         Ready to Complete         Image: Disable EVC         Image: Disable EVC         Ima                                                                                                    | 🕗 New Cluster Wizard                                                                       |                                                                                                    | - • ×                                                  |
|----------------------------------------------------------------------------------------------------|--------------------------------------------------------------------------------------------|----------------------------------------------------------------------------------------------------|--------------------------------------------------------|
| Cluster Features<br>VSchere DRS       Enhanced vMotion Compatibility (EVC) configures a duster and its hosts to maximize vMotion<br>compatibility. Once enabled, EVC will also ensure that only hosts that are compatible with those in<br>the duster may be added to the duster.         VM Swapfile Location<br>Ready to Complete       Image: Compatibility (EVC) configures a duster and its hosts to maximize vMotion<br>compatibility. Once enabled, EVC will also ensure that only hosts that are compatible with those in<br>the duster may be added to the duster.         Image: Complete       Image: Complete compatibility (EVC) configures a duster and its hosts to maximize vMotion<br>compatibility. Once enabled, EVC will also ensure that only hosts that are compatible with those in<br>the duster may be added to the duster.         Image: Complete compatibility (EVC) configures a duster and its hosts to maximize vMotion<br>compatibility. Once enabled, EVC for AMD Hosts         Image: Complete compatibility (EVC) configures a duster and its hosts to maximize vMotion<br>compatibility. Once enabled, EVC for AMD Hosts         Image: Complete compatibility (EVC) configures a duster and its hosts to maximize vMotion<br>compatibility. Once enabled, EVC for AMD Hosts         Image: Complete compatibility (EVC) configures a duster and its hosts to maximize vMotion<br>compatibility. Once enabled, EVC for AMD Hosts         Image: Complete compatibility (EVC) configures a duster and its hosts to maximize vMotion<br>compatibility. Once enable, EVC for AMD Hosts         Image: Complete compatibility. Complete compatibility. Once enable, EVC for AMD Hosts         Image: Complete complete complete complete complete complete complete complete complete complete complete complete complete complet | VMware EVC<br>Do you want to enable Enhanced vN                                            | Motion Compatibility for this duster?                                                                                                    |                                                        |
| VMware EVC Mode: Disabled                                                                                                    | Cluster Features<br>vSphere DRS<br>VMware EVC<br>VM Swapfile Location<br>Ready to Complete | Enhanced vMotion Compatibility (EVC) configures a duster and its hosts to maxim<br>compatibility. Once enabled, EVC will also ensure that only hosts that are compa-<br>the duster may be added to the duster. | nize vMotion<br>tible with those in<br>nr Intel® Hosts |
|                                                                                                    |                                                                                            | VMware EVC Mode: Disabled Description                                                                                                    | Y                                                      |
|                                                                                                    |                                                                                            |                                                                                                    |                                                        |
| Help Sack Next > Cancel                                                                                                    | Help                                                                                       | < Back Next >                                                                                                    | Cancel                                                 |

(圖 45)

5.VM Swapfile Location ,  $mathbb{S}$  Store the swapfile in the same directory

as the virtual machine(recommended)

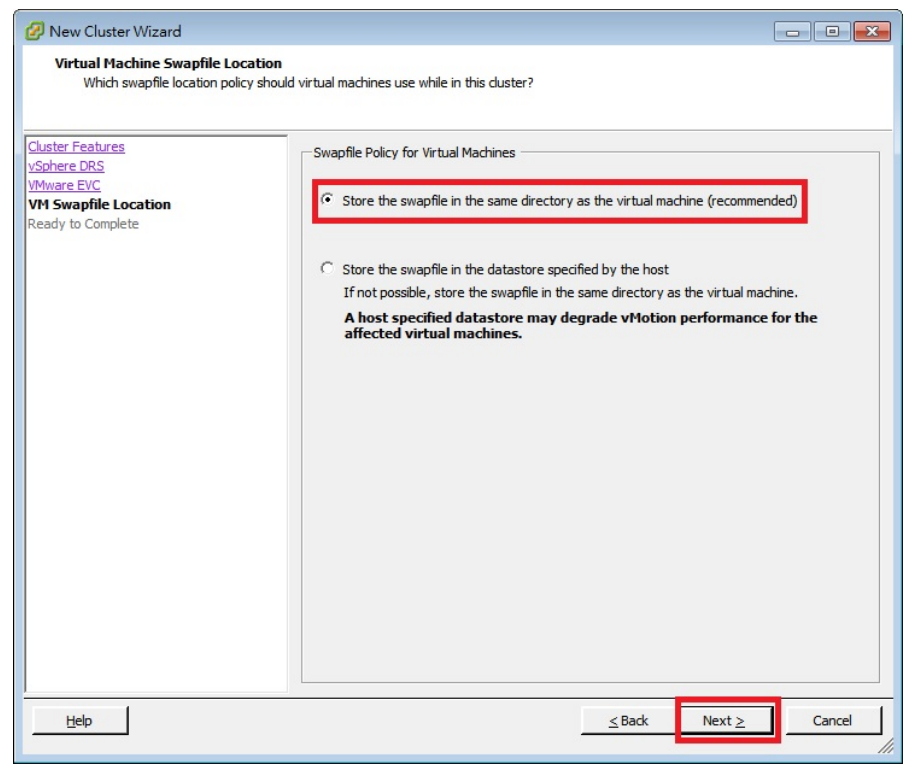

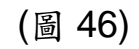

| New Cluster Wizard<br>Ready to Complete<br>Review the selected options for                | this duster and dick Finish.                                                                                                    |                                                                                                    |        |
|-------------------------------------------------------------------------------------------|----------------------------------------------------------------------------------------------------|----------------------------------------------------------------------------------------------------|--------|
| Cluster Features<br>VSohere DRS<br>VMware EVC<br>VM Swapfie Location<br>Ready to Complete | The duster will be created with the<br>Cluster Name:<br>vSphere DRS:<br>vSphere DRS Automation Level:<br>vSphere DRS Migration Threshold:<br>VMware EVC Mode:<br>Virtual Machine Swapfile Location: | following options:<br>Cluster<br>Enabled<br>Fully Automated<br>Apply all recommendations.<br>Disabled<br>Same directory as the virtual machine |        |
| Help                                                                                      |                                                                                                    | <u>≤</u> Back <u>F</u> inish                                                                                                    | Cancel |

(圖 47)

6.完成後可以看到 ESXi 的兩部機器集中在 Cluster 底下,並可以看 到 ESXi01 上有 Server2003\_1 與 Server2003\_2, ESXi02 上有 Server2003\_3。

| VCENTER - vSphere Client                                                                                                    |                                                                                                    |                                                                                |  |  |  |  |  |  |  |
|----------------------------------------------------------------------------------------------------|----------------------------------------------------------------------------------------------------|--------------------------------------------------------------------------------|--|--|--|--|--|--|--|
| <u>File Edit View</u> Inventory Administration Plug-ins                                                                                                    | Help                                                                                                    |                                                                                |  |  |  |  |  |  |  |
| 🔄 💽 🏠 Home 🕨 🚮 Inventory 🕨 🗊 Hosts and                                                                                                    | d Clusters                                                                                                    | 🖅 - Search Inventory 🔍                                                         |  |  |  |  |  |  |  |
| nt at at at                                                                                                    | Server2003_2                                                                                                    |                                                                                |  |  |  |  |  |  |  |
| CUSTER<br>VCENTER<br>VM<br>Server2003_1<br>Server2003_2<br>Server2003_3<br>VM<br>Server2003_3<br>VM<br>Server2003_2<br>VM<br>Server2003_3<br>VM<br>Server2003_3<br>VM<br>VM<br>Server2003_3<br>VM<br>VM<br>Server2003_2<br>VM<br>VM<br>Server2003_3<br>VM<br>VM<br>Server2003_3<br>VM<br>VM<br>Server2003_3<br>VM<br>VM<br>Server2003_3<br>VM<br>VM<br>Server2003_3<br>VM<br>VM<br>Server2003_3<br>VM<br>VM<br>Server2003_3<br>VM<br>Server2003_3<br>VM<br>VM<br>VM<br>Server2003_3<br>VM<br>VM<br>Server2003_3<br>VM<br>VM<br>VM<br>Server2003_3<br>VM<br>Server2003_3<br>VM<br>Server2003_3<br>VM<br>Server2003_3<br>VM<br>VM<br>Server2003_3<br>VM<br>VM<br>Server2003_3<br>VM<br>Server2003_3<br>VM<br>Server2003_3<br>VM<br>Server2003_3<br>VM<br>Server2003_3<br>VM<br>Server2003_3<br>VM<br>Server2003_3<br>VM<br>Server2003_3<br>VM<br>Server2003_3<br>VM<br>Server2003_3<br>VM<br>Server2003_3<br>VM<br>Server2003_3<br>VM<br>Server2003_3<br>VM<br>Server2003_3<br>Server2003_3<br>S | Consumed 143.00 MB Active 19.00 MB DelS Entitlement 309.00 MB Entitled Resources Delivered 46.00 % Sum of VMs' Memory Utilization - Per Ho So% sxi01.vm.com Memory utilization displayed reflects only memory consumption of the VMs on the chart | Refresh Chart<br>st 100%                                                       |  |  |  |  |  |  |  |
| Total Memory:<br>Total Storage:<br>Number of Hos<br>Total Processo<br>Number of Dat<br>Total Datastor<br>Virtual Machine<br>Total Migration<br>Commands<br>Mew Virtu                                                                                                    |                                                                                                    | capacity<br>35.00 GE<br>35.00 GE<br>98.75 GE<br>9.75 GE<br>,                   |  |  |  |  |  |  |  |
| Add Host                                                                                                    |                                                                                                    |                                                                                |  |  |  |  |  |  |  |
| Recent Tasks Name, Target or Status contains: -                                                                                                    |                                                                                                    |                                                                                |  |  |  |  |  |  |  |
| Name Target Status                                                                                                    | Details Initiated by vCenter Server Requested Start Tin                                                                                                    | ne 🤝 Start Time Completed 🔺                                                    |  |  |  |  |  |  |  |
| Move host into cluster Cluster @ Com                                                                                                    | npleted Administrator 🔐 VCENTER 2013/12/28 下午 02                                                                                                    | :16:44 2013/12/28 下午 02: 2013/12/28                                            |  |  |  |  |  |  |  |
| Cluster Com                                                                                                    | npieteo Administrator 🙀 VCENTER 2013/12/28 F+ 02                                                                                                    | 10:40 2013/12/28 P+ 02: 2013/12/28 +                                           |  |  |  |  |  |  |  |
| Taba 🗢 Alama                                                                                                    |                                                                                                    | Institut Mada, 20 Januaria in Antoini Antoini                                  |  |  |  |  |  |  |  |
|                                                                                                    | <u>3</u>                                                                                                    | ▲ 20 08 20 08 ys remaining Administrator<br>一 ② デ 記 訳 い 下午 02:18<br>2013/12/28 |  |  |  |  |  |  |  |

(圖 48)

# 7.測試 DRS 運作,讓 Server2003\_1 與 Server2003\_2 滿載。

| 2 v          | CENT         | ER - v     | Sphere                                | Clier                            | t                     |              |                                       |                                      |                                      |                                      |                                                           |                                         |                      |                                    |                                  |                                               |              |                                                                                                    | (            |                             |                                                                                                    |
|--------------|--------------|------------|---------------------------------------|----------------------------------|-----------------------|--------------|---------------------------------------|--------------------------------------|--------------------------------------|--------------------------------------|-----------------------------------------------------------|-----------------------------------------|----------------------|------------------------------------|----------------------------------|-----------------------------------------------|--------------|----------------------------------------------------------------------------------------------------|--------------|-----------------------------|----------------------------------------------------------------------------------------------------|
| <u>F</u> ile | <u>E</u> dit | Vie        | <u>v</u> I <u>n</u> ve                | ntory                            | Adm                   | inistra      | tion <u>P</u>                         | ug-ins                               | <u>H</u> elp                         |                                      |                                                           |                                         |                      |                                    |                                  |                                               |              |                                                                                                    |              |                             |                                                                                                    |
| -            | -            | 6          | Home                                  | • •                              | JInv                  | entory       | Þ 🗊                                   | Hosts a                              | nd Clusters                          |                                      |                                                           |                                         |                      |                                    |                                  |                                               | <b>6</b> 7 • | • Search In                                                                                        | iventory     |                             | Q                                                                                                    |
| E,           | HT.          | ø          | B                                     |                                  |                       |              |                                       |                                      |                                      |                                      |                                                           |                                         |                      |                                    |                                  |                                               |              |                                                                                                    |              |                             |                                                                                                    |
|              |              |            | ster<br>esxi01.<br>Server2<br>Server2 | vm.cc<br>vm.cc<br>2003_<br>2003_ | m<br>m<br>1<br>2<br>3 | Cluss<br>Get | ter<br>ing Star<br>Server2<br>Server2 | ed Sur<br>2003_3<br>2003_2<br>2003_1 | nmary V<br>State<br>Powere<br>Powere | 'irtual M<br>id On<br>id On<br>id On | achines Hosts<br>Host CPU - MHz<br>30 4<br>896 4<br>896 4 | DRS Res<br>Host Me<br>215<br>260<br>236 | ource Allo<br>m - MB | Guest M<br>Guest M<br>1<br>17<br>9 | erformann<br>State, Hu<br>em - % | ce Task<br>Subst or Guest<br>Micros<br>Micros | s & Event    | <ul> <li>Alarms</li> <li>IP Addre</li> <li>192.168.</li> <li>192.168.</li> <li>192.168.</li> </ul> | Permissio    | n: Maj<br>UU<br>5<br>5<br>5 | A Diagonal A Diagonal |
| Recer        | t Tasl       | ks         |                                       |                                  |                       |              |                                       | -                                    |                                      |                                      |                                                           |                                         |                      |                                    | Name, Ta                         | arget or Sta                                  | itus contan  | ns: •                                                                                              |              | C.                          | ear ×                                                                                                    |
| Name         | Migrat       | e virte    | almachi                               | 10                               | Target                | muar?/       | 03.2                                  | Status                               | molated                              | Detail                               | s Initiate                                                | d by VC                                 | NCENTE               | er F                               | Requeste                         | d Start Ti                                    | me 🗸         | Start Time<br>2013/12/2                                                                            | 8 下午 0.2-    | 2012                        | oleted Tin<br>/12/28 도소                                                                                                    |
| *            | ngrau        | evirtu     | armachii                              | iic.                             | <u>n</u> 26           | aver20       | 05_2                                  | Col                                  | inpreced                             |                                      | System                                                    | G                                       | VCENTE               | .n 2                               | 2013/12/2                        | 20 1.4 02                                     | 2.27.10      | 2013/12/2                                                                                          | co (* )= 022 | 2015                        | 12/20 1-                                                                                                    |
| •            |              |            |                                       |                                  |                       |              |                                       |                                      |                                      |                                      | III                                                       |                                         |                      | _                                  |                                  |                                               |              |                                                                                                    |              |                             | ٠                                                                                                    |
| 🖉 T          | asks         | <b>@</b> A | larms                                 |                                  |                       |              |                                       |                                      |                                      |                                      |                                                           |                                         |                      |                                    |                                  | Ev                                            | aluation h   | víode: 28 da                                                                                       | ys remaining | Admin                       | strator                                                                                                    |
| -            |              |            |                                       | 9                                | 3                     | 3            | 6                                     |                                      | Í                                    |                                      |                                                           |                                         |                      |                                    |                                  |                                               |              | o 🖞 🖡                                                                                              | 6 🖬 😡        |                             |                                                                                                    |

(圖 49)

## 8.之後可以看到 Server2003\_2 因為 DRS 正常運作的關係,

Server2003\_2 自動被 vMotion 到 ESXi02 上。

| VCENTER - vSphere Client                                                                             |                                                                                                    |                      |                                                         |         |                                                                                                    |                                                                                                    |
|----------------------------------------------------------------------------------------------------|----------------------------------------------------------------------------------------------------|----------------------|---------------------------------------------------------|---------|----------------------------------------------------------------------------------------------------|----------------------------------------------------------------------------------------------------|
| <u>File Edit View</u> Inventory Adm                                                                  | iinistration <u>P</u> lug-ins <u>H</u> elp                                                                                                    |                      |                                                         |         |                                                                                                    |                                                                                                    |
| 🖸 🔂 🔥 Home 🕨 🚮 Inv                                                                                   | ventory 👂 🎁 Hosts and Cluste                                                                                                    | rs                   |                                                         |         | Search                                                                                                    | Inventory Q                                                                                                    |
| I & & #                                                                                              |                                                                                                    |                      |                                                         |         |                                                                                                    |                                                                                                    |
| CUNTER<br>WM<br>CUST<br>Server2003_1<br>Server2003_2<br>Server2003_3<br>Server2003_2<br>Server2003_3 | Cluster<br>Getting Started Summary<br>View: Tasks Events<br>Show all entries •<br>Name<br>More host into duster<br>Move host into duster<br>Move host into duster<br>Cluster<br>Move host into duster | Virtual Machines Hos | Status<br>Status<br>Completed<br>Completed<br>Completed | Details | Performance     Tasks & Event     Alarr       Name, Target or Status contains: •     Initiated by     vCenter Server       Initiated by     vCentre     vCentre       Administrator | 15 Permissiona Map2 ()<br>Scheduled Taska<br>Clear<br>Requested Start Time<br>2013/12/28 下午 02:25:44<br>2013/12/28 下午 02:15:44<br>2013/12/28 下午 02:15:44<br>2013/12/28 下午 02:15:44 |
| Recent Tasks                                                                                         |                                                                                                    |                      |                                                         |         | Name, Target or Status contains: -                                                                                                    | Clear ×                                                                                                    |
| Name Target                                                                                          | Status                                                                                                    | Details Initia       | ited by VCenter 9                                       | Server  | Requested Start Time 🤝 Start Tim                                                                                                    | ne Completed Tin                                                                                                    |
| <                                                                                                    |                                                                                                    | 1                    |                                                         |         |                                                                                                    | •                                                                                                    |
| Tasks 💇 Alarms                                                                                       |                                                                                                    |                      |                                                         | I       | Evaluation Mode: 28 days remaining Sho                                                                                                    | wing all entries Administrator                                                                                                    |

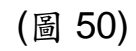

| 🖉 VCEN            | NTER - vSphere Client                                                                                                    |                                                                                                |              |                     |                                                                                                    |  |  |  |
|-------------------|----------------------------------------------------------------------------------------------------|------------------------------------------------------------------------------------------------|--------------|---------------------|----------------------------------------------------------------------------------------------------|--|--|--|
| <u>File</u>       | dit Vie <u>w</u> Inventory Administration                                                                                                    | <u>P</u> lug-ins <u>H</u> elp                                                                  |              |                     |                                                                                                    |  |  |  |
|                   | 🖉 Cluster - DRS Resource Distribution                                                                                                    | 1                                                                                              |              | - • •               | Search Inventory                                                                                                    |  |  |  |
|                   | CPU         Memory         %         MHz           50%         50%         50%         50%         50%         50%         50%         50%         50%         50%         50%         50%         50%         50%         50%         50%         50%         50%         50%         50%         50%         50%         50%         50%         50%         50%         50%         50%         50%         50%         50%         50%         50%         50%         50%         50%         50%         50%         50%         50%         50%         50%         50%         50%         50%         50%         50%         50%         50%         50%         50%         50%         50%         50%         50%         50%         50%         50%         50%         50%         50%         50%         50%         50%         50%         50%         50%         50%         50%         50%         50%         50%         50%         50%         50%         50%         50%         50%         50%         50%         50%         50%         50%         50%         50%         50%         50%         50%         50%         50%         50%         50% |                                                                                                |              | Refresh Cher<br>100 | iance Tasks & Events Alarms Permissions Maps                                                                                                    |  |  |  |
|                   | CPU utilization displayed reflects only                                                                                                    | CPU consumption of the VMs on the<br>Percent for each VM of<br>Entitled Resources Delivered 10 | chart.       | 50% 25% 0           | Dr Level: Fully Automated Automation Level: Off Ons: 0 Off Ons: 0 O Apply al recommendations. andard deviation: 0-049 ( Capacity Coution Chart chooting Guide  Status Drive Type Capacity O Normal Non-SSD 95.00 GE Normal Non-SSD 98.75 GE Normal Non-SSD 98.75 GE |  |  |  |
| Recent T.<br>Name | asks<br>Target                                                                                                    | Host 🇌 Edit<br>Resource Pool                                                                   | Initiated by | vCenter Server R    | Ame, Target or Status contains: • Clear ><br>equested Start Time < Start Time Completed Ti<br>Evaluation Mode: 28 days remaining (Administrator                                                                                                    |  |  |  |
| <b>1</b>          |                                                                                                    | ? 🛛 🚿                                                                                          |              |                     | ○ ○ ○ ○ ○ ○ ○ ○ ○ ○ ○ ○ ○ ○ ○ ○ ○ ○ ○                                                                                                    |  |  |  |

(圖 51)

# ■vSphere HA 實作

1. 在 lab cluster 按滑鼠右鍵,點選 Edit Setting。

| 2 \  | /CEN                                                                                                    | ITER - v        | Spher                                                                                                    | e Client   |                                                                                                    |                                                |                 |                               |                                                                                     |        |   |             |           |              |                   |                     | ×   |
|------|----------------------------------------------------------------------------------------------------|-----------------|----------------------------------------------------------------------------------------------------|------------|----------------------------------------------------------------------------------------------------|------------------------------------------------|-----------------|-------------------------------|-------------------------------------------------------------------------------------|--------|---|-------------|-----------|--------------|-------------------|---------------------|-----|
| Eile | Ed                                                                                                    | it Vie <u>v</u> | Inv                                                                                                    | entory Adm | inistration P                                                                                                    | lug-ins <u>H</u> elp                           |                 |                               |                                                                                     |        |   |             |           |              |                   |                     |     |
|      | E                                                                                                    |                 | Hor                                                                                                    | ne 🕨 🚮 Inv | ventory 🕨 🛐                                                                                                    | Hosts and Clusters                             |                 |                               |                                                                                     |        |   |             |           | <b>6</b> -   | Search Inventory  | y l                 | Q   |
|      | 6                                                                                                    | 1 付             | 86                                                                                                    | •          |                                                                                                    |                                                |                 |                               |                                                                                     |        |   |             |           |              |                   |                     |     |
|      | Custer<br>Custer<br>Custer<br>Custer<br>Custer<br>Custer<br>Custer<br>Custer<br>Custer<br>Custer<br>Custer<br>Custer<br>Custer<br>Custer<br>Custer<br>Custer<br>Summary Vi<br>Custer<br>Custer<br>Summary Vi<br>Regcan for Datastores<br>Host Profile<br>Add <u>Permission</u><br>Ctrl+A<br>Regcan for Datastores<br>Host Profile<br>Quen in New Window<br>Ctrl+Alt+N<br>Rename<br>Virual Machines and rempares<br>Total Mgrabors using Windom: |                 | tual Machines Hosts DRS Resource<br>On<br>Off<br>Disabled<br>12 GHz<br>8.00 GB<br>178.50 GB<br>2<br>4<br>0<br>4<br>3<br>1 |            | Visphere DRS     Migration Automation Level:     Fully Automated       Power Management Automation Level:     Off       DRS Recommendations:     0       DRS Recommendations:     0       DRS Recommendations:     0       DRS Recommendations:     0       Current host load standard deviation:     0.049       View Resource Distribution Chart     0.049       View DRS Troubleshooting Guide     5torage       Storage resources < Status     Drive Type       Capacit     Nornial       Moral datastore1     Nornial       Moral datastore1     Nornial       Normial     Non-SSD       Storage     Normial |                                                |                 |                               | dations.<br>dations.<br>d balanced)<br>Capacity<br>35.00 GE<br>35.00 GE<br>98.75 GE |        |   |             |           |              |                   |                     |     |
|      |                                                                                                    |                 |                                                                                                    |            | Command<br>Mew V<br>Mew V<br>Add H<br>Mew F                                                                                                    | ls<br>firtual Machine<br>lost<br>Resource Pool | 😚 New<br>🐴 Edit | Datastore Cluster<br>Settings |                                                                                     | •      |   |             |           |              |                   | •                   | Ŧ   |
| Rece | nt Ta                                                                                                    | sks             |                                                                                                    |            |                                                                                                    |                                                |                 |                               |                                                                                     |        |   | Name, Targ  | et or Sta | tus contains | . •               | Clear               | ×   |
| Nam  | е                                                                                                    |                 |                                                                                                    | Target     |                                                                                                    | Status                                         | Details         | Initiated by                  | vCenter                                                                             | Server |   | Requested ! | Start Tir | ne 🗸 !       | Start Time        | Completed           | Tim |
|      |                                                                                                    |                 |                                                                                                    |            |                                                                                                    |                                                |                 |                               |                                                                                     |        |   |             |           |              |                   |                     |     |
| •    |                                                                                                    |                 |                                                                                                    |            |                                                                                                    |                                                |                 | III                           |                                                                                     | _      | _ |             |           |              |                   |                     | ۲   |
| 8    | Tasks                                                                                                    | <b>@</b> Al     | arms                                                                                                    |            |                                                                                                    |                                                |                 |                               |                                                                                     |        |   |             | Ev        | aluation M   | ode: 28 days rema | ining Administrator |     |

(圖 52)

## 2. 勾選 Turn On vSphere HA。

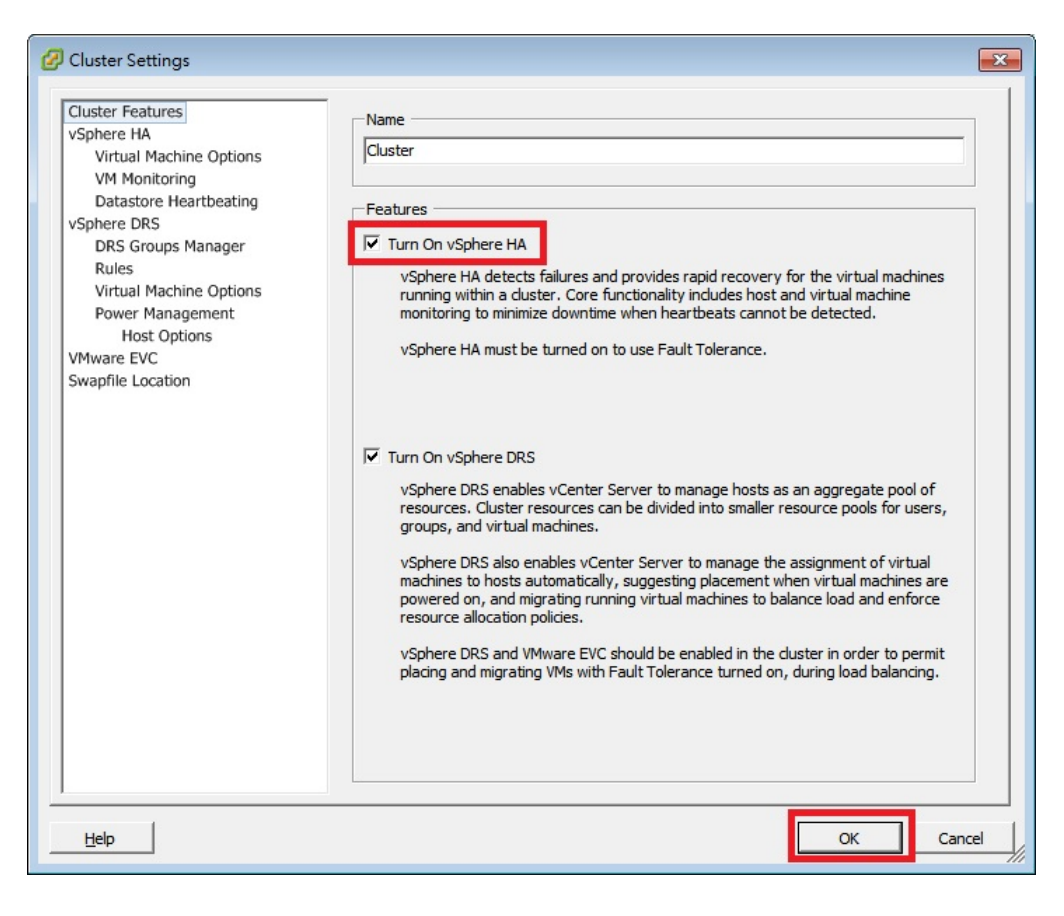

(圖 53)

## 3. 可在看到 Recent Tasks 看到 vCenter 正在安裝 HA agent

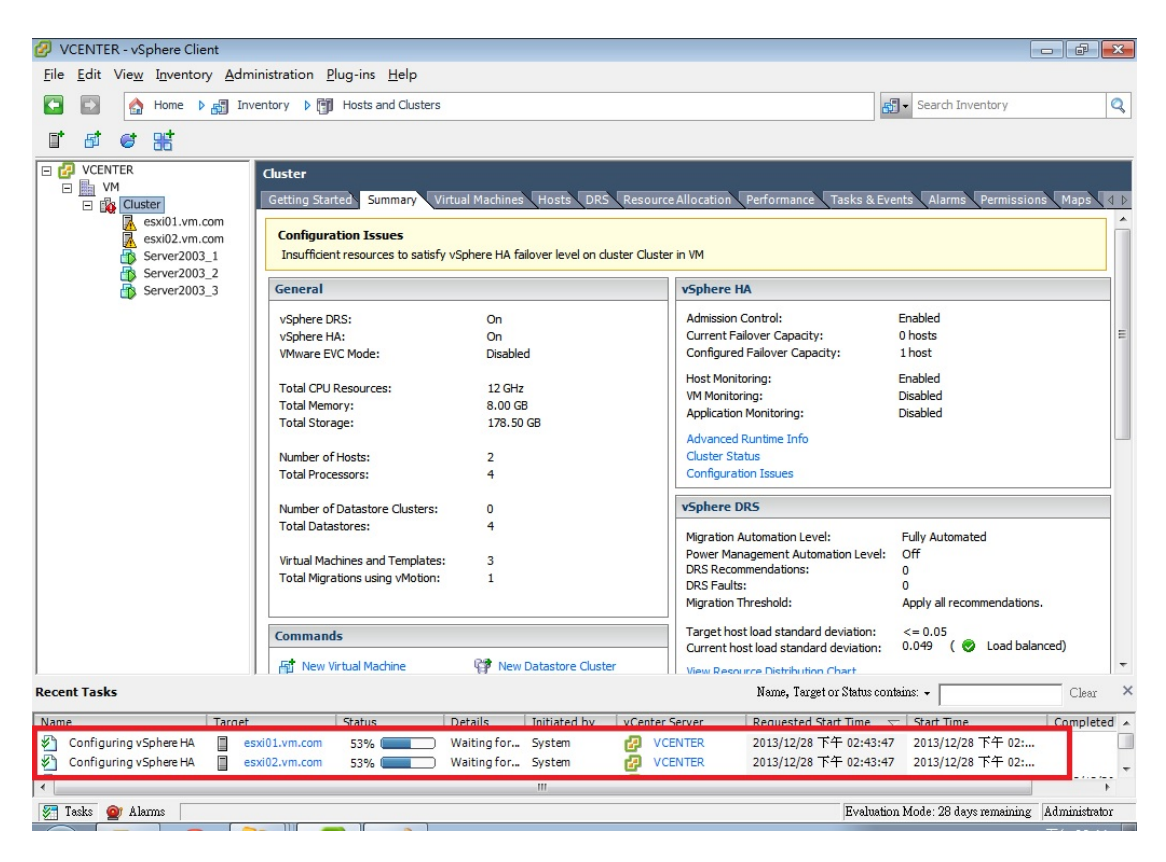

(圖 54)

4. HA 安裝完成後。準備測試 HA 功能。

圖中所示所有 VM 都已經 vMotion 到 ESXi01 上,而 ESXi02 上沒有 任何的 VM。

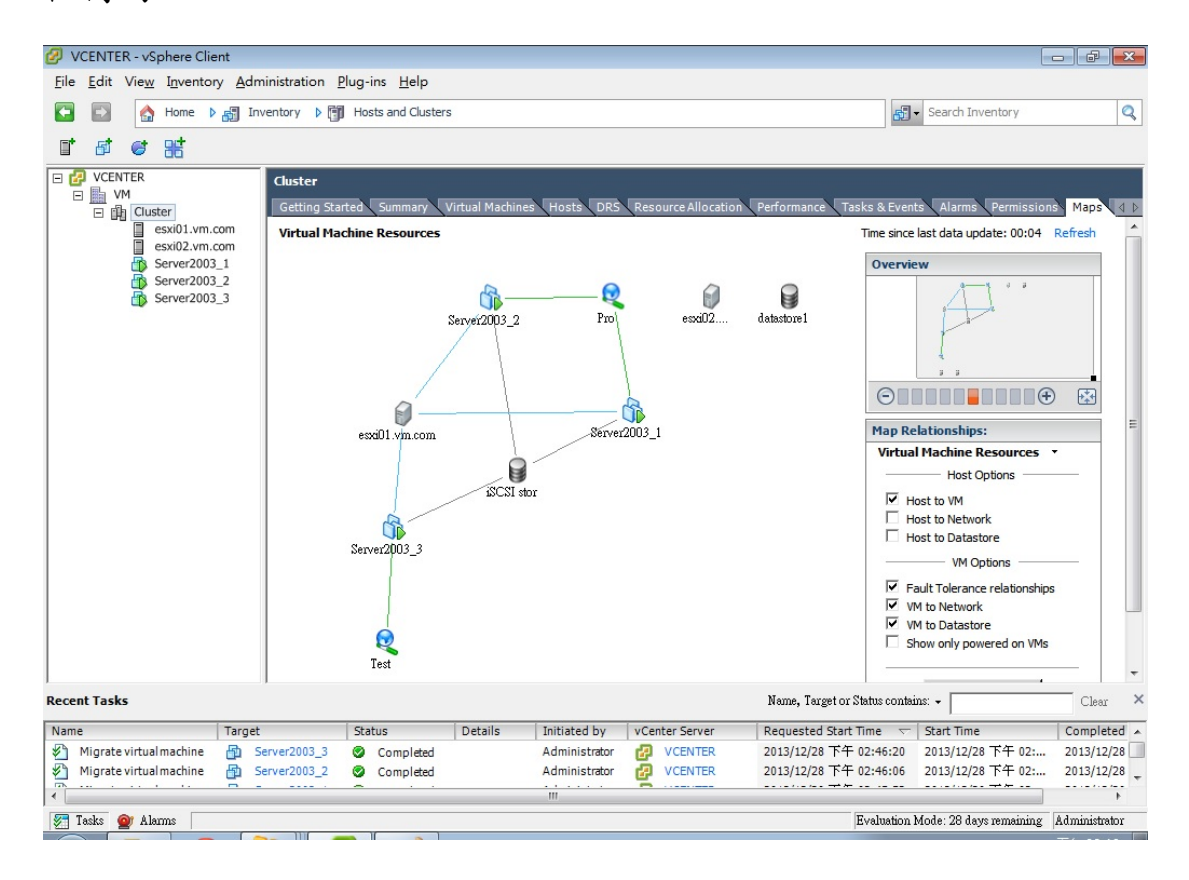

(圖 55)

#### 5. 模擬實體 host 突然故障斷線的情形。對 ESXi01 進行 Reboot 動

作。

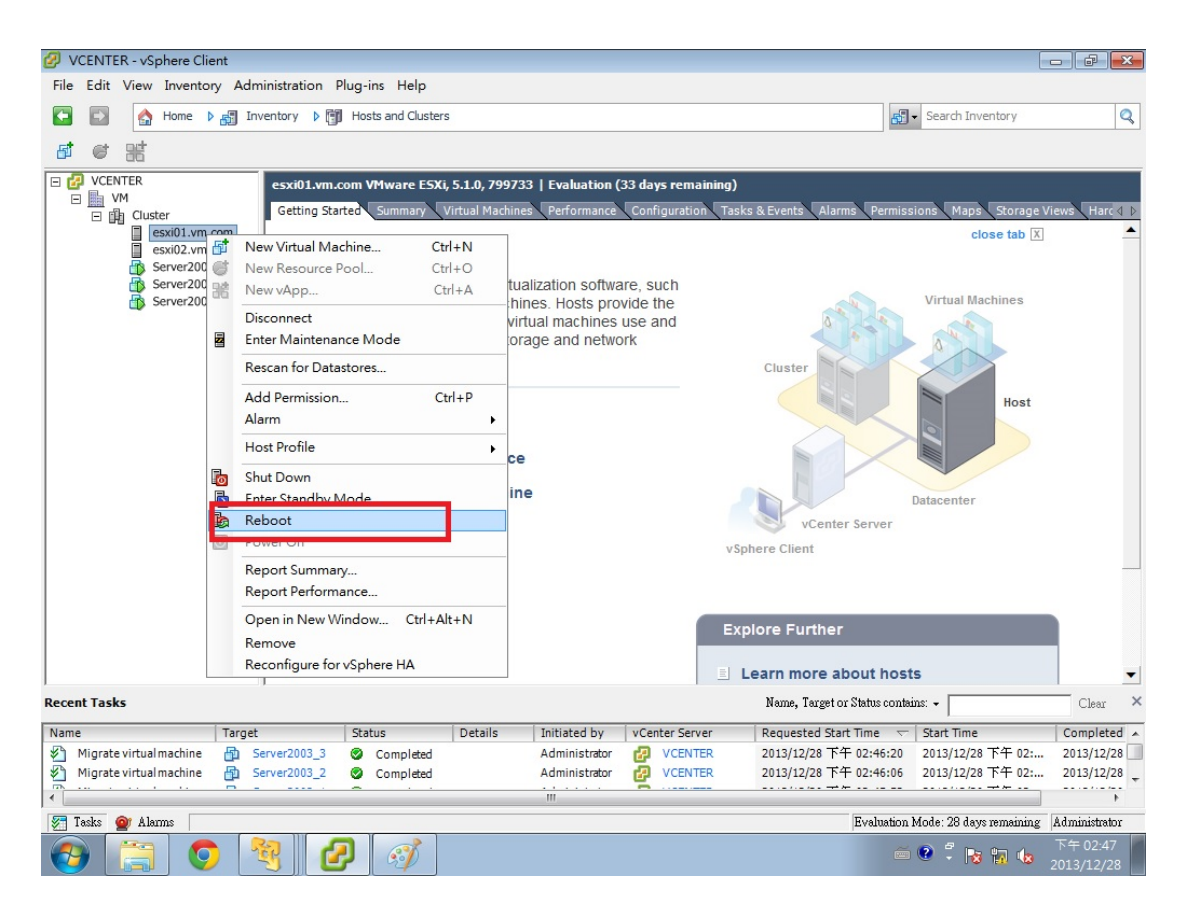

(圖 56)

6.ESXi01 斷線後,ESXi01 上的 VM 也跟著斷開連接。

| VCENTER - vSphere Client                                                                                         |                                                                                                    |                                                                                                    |                                       |  |  |  |  |  |
|----------------------------------------------------------------------------------------------------|----------------------------------------------------------------------------------------------------|----------------------------------------------------------------------------------------------------|---------------------------------------|--|--|--|--|--|
| <u>File Edit View</u> Inventory Admi                                                                             | inistration <u>P</u> lug-ins <u>H</u> elp                                                                                                    |                                                                                                    |                                       |  |  |  |  |  |
| 🖸 🖸 Home 🕨 👸 Inventory 🔌 👸 Hosts and Clusters                                                                    |                                                                                                    |                                                                                                    |                                       |  |  |  |  |  |
|                                                                                                    |                                                                                                    |                                                                                                    |                                       |  |  |  |  |  |
| CLUSTER<br>UM<br>CLUSTER<br>Sexk01.vm.com (no.<br>Server2003_1 (disc<br>Server2003_2 (disc<br>Server2003_3 (disc | Server2003_1 Summary Resource Allocation Performance Tasks & Events General Guest OS: Microsoft Windows Server 2003 (32-bit) WM Version: 8 CPU: 1 VCPU Memory: 528 MB Memory Overhead: 47.95 MB VMware Tools: Running (Current) IP Addresses: 192.168.1.12 DNS Name: server2003-1 EVC Mode: N/A State: Powered On                                                                                                    | Narms     Console     Permissions     Maps     Storage Views       Resources     0     MHz       Consumed Host CPU:     0     0 MHz       Consumed Host CPU:     0.00 MB       Active Guest Memory:     0.00 MB       Refresh Storage Usage     7.13 GB       Provisioned Storage:     4.20 GB       Used Storage:     4.20 GB       Used Storage:     9 Journal       Istrage     Status       Drive Type     10 Journal       Image:     10 Journal       Network:     Type | A E                                   |  |  |  |  |  |
|                                                                                                    | Active Tasks:                                                                                                    | Pro Standard port group Standard port group                                                                                                    |                                       |  |  |  |  |  |
|                                                                                                    | VSphere HA Protection: 💟 Protected 🖓                                                                                                    | 4 m >>                                                                                                    |                                       |  |  |  |  |  |
|                                                                                                    | Commands                                                                                                    | VM Storage Profiles                                                                                                    |                                       |  |  |  |  |  |
|                                                                                                    | <ul> <li>Shut Down Guest</li> <li>Suspend</li> <li>Restart Guest</li> <li>Edit Settings</li> </ul>                                                                                                    | Refresh<br>VM Storage Profiles:<br>Profiles Compliance:                                                                                                    |                                       |  |  |  |  |  |
|                                                                                                    | Open Console                                                                                                    |                                                                                                    | *                                     |  |  |  |  |  |
| Recent Tasks                                                                                                    |                                                                                                    | Name, Target or Status contains: -                                                                                                    | Clear ×                               |  |  |  |  |  |
| Name Target                                                                                                    | Status         Details         Initiated by         vCe           x01.vm.com         Ø         Completed         Administrator         Image: Completed         Administrator         Image: Completed         Administrator         Image: Completed         Image: Completed         Ima | nter Server Requested Start Time マ Start Time<br>VCENTER 2013/12/28 下午 02:47:55 2013/12/28 下午 02:<br>VCENTER 2013/12/28 下午 02:46:20 2013/12/28 下午 02:                                                                                                    | Completed<br>2013/12/28<br>2013/12/28 |  |  |  |  |  |
| 🚰 Tasks 🞯 Alams                                                                                                  |                                                                                                    | Evaluation Mode: 28 days remaining                                                                                                    | Administrator                         |  |  |  |  |  |

(圖 57)

7.ping ESXi01 上的 VM 會發現會有一段時間沒有回應之後又開始運作,表示因為 vSphere HA 的關係 ESXi02 接手了 ESXi01 上的所有 VM。

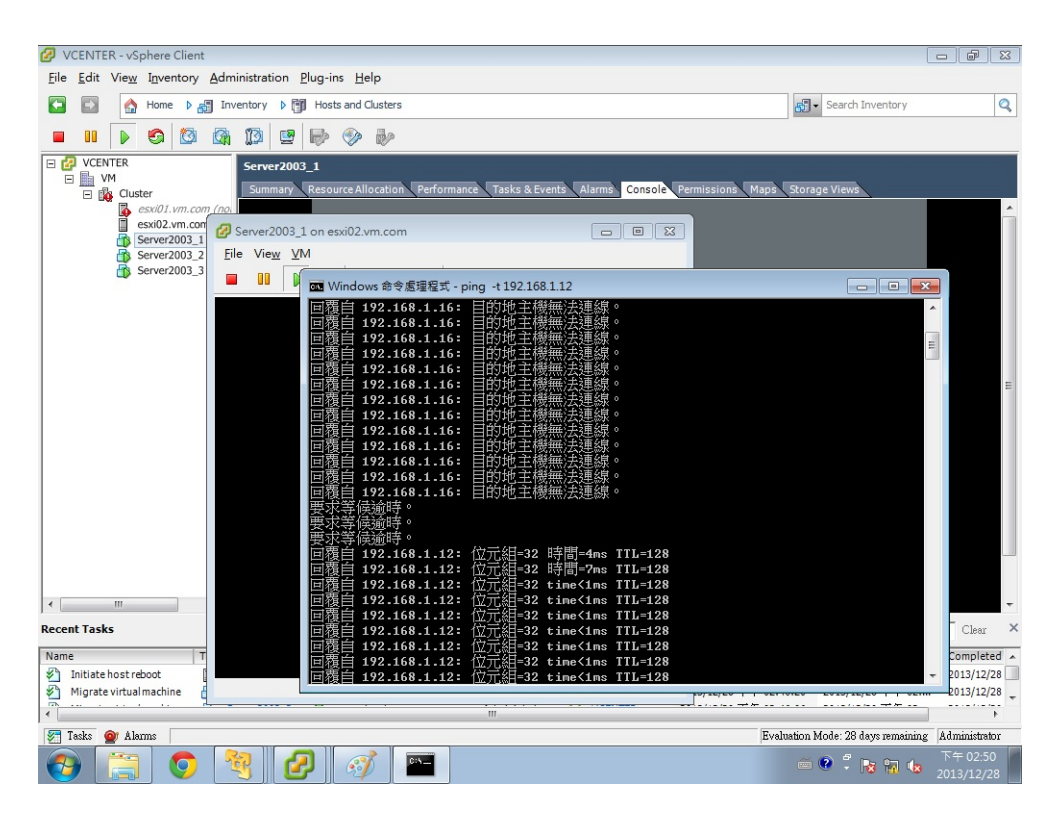

(圖 58)

8.ESXi01 還在斷線中,而 ESXi01 上的 VM 已經全都 vMotion 到

ESXi02 上並且正常運作中,而 ESXi01 上沒有任何的 VM。

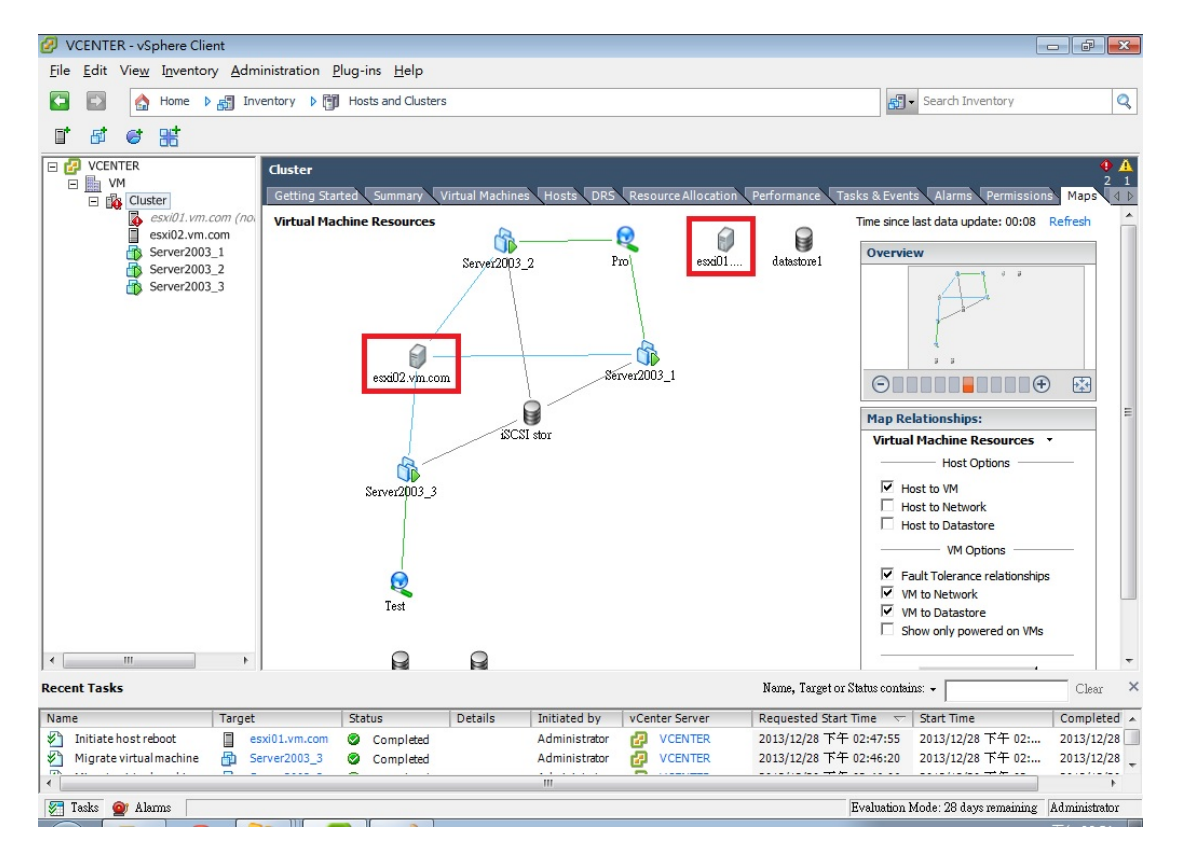

(圖 59)

# 9.之後 ESXi01 已經 Reboot 完成,而 VM 都在 ESXi02 上執行中

| -                                   |                                           |                                           |                                                        |            |
|-------------------------------------|-------------------------------------------|-------------------------------------------|--------------------------------------------------------|------------|
| VCENTER - vSphere Client            |                                           |                                           |                                                        | PX         |
| <u>File Edit View Inventory Adm</u> | inistration <u>P</u> lug-ins <u>H</u> elp |                                           |                                                        |            |
| 🖸 🔂 🏠 Home 🕨 🛃 Inv                  | entory 🕨 🎁 Hosts and Clusters             |                                           | Search Inventory                                       | Q          |
| I & @ 88                            |                                           |                                           |                                                        |            |
|                                     | Cluster                                   |                                           |                                                        |            |
| E B Cluster                         | Getting Started Summary Virtual M         | Aachines Hosts DRS Resource Alloca        | tion Performance Tasks & Events Alarms Permissions Map | os d ⊳     |
| esxi01.vm.com                       |                                           | Name, State, Host or Guest OS contains: - | Clear                                                  |            |
| Server2003_1                        | Nome Chate                                | Host CPU - MHz Host                       | Mem - MB Guest Mem - % Guest Uptime IP Address         |            |
| Server2003_2                        | Server2003_2 Powered On                   | esxi02.vm.c 30 🖬 3:                       | 19 17 Micros 11 mi 192.168.1.15                        |            |
| Server2003_3                        | Server2003_3 Powered On                   | esxi02.vm.c 30 🖬 30                       | 01 Micros 19 mi 192.168.1.4                            |            |
|                                     | Server2003_1 Powered On                   | esxi02.vm.c 61 18                         | 30 11 Micros 5 sec 192.168.1.12                        |            |
|                                     |                                           |                                           |                                                        |            |
|                                     | ·                                         | III                                       |                                                        | +          |
| Recent Tasks                        |                                           |                                           | Name, Target or Status contains: - Cl                  | ear ×      |
| Name Target                         | Status Detai                              | ils Initiated by VCenter Server           | Requested Start Time 🤝 Start Time Com                  | pleted Tin |
| 約 Migrate virtual machine 🏻 🛔 Se    | erver2003_1 🔮 Completed                   | Administrator 🛃 VCENTER                   | 2013/12/28 下午 03:33:29 2013/12/28 下午 03: 2013          | /12/28 下   |
| 👋 Relocate virtual machi 👘 Se       | erver2003_1 🔮 Completed                   | Administrator 🛃 VCENTER                   | 2013/12/28 下午 03:30:32 2013/12/28 下午 03: 2013          | /12/28 下   |
| •                                   |                                           | III                                       |                                                        | ÷.         |
| 🚰 Tasks 🎯 Alarms                    |                                           |                                           | Evaluation Mode: 28 days remaining Admini              | strator    |

(圖 60)

10.過一段時間後,因為有 DRS 負載平衡的功能, Server2003\_3 被

#### vMotion 到 ESXi01上。

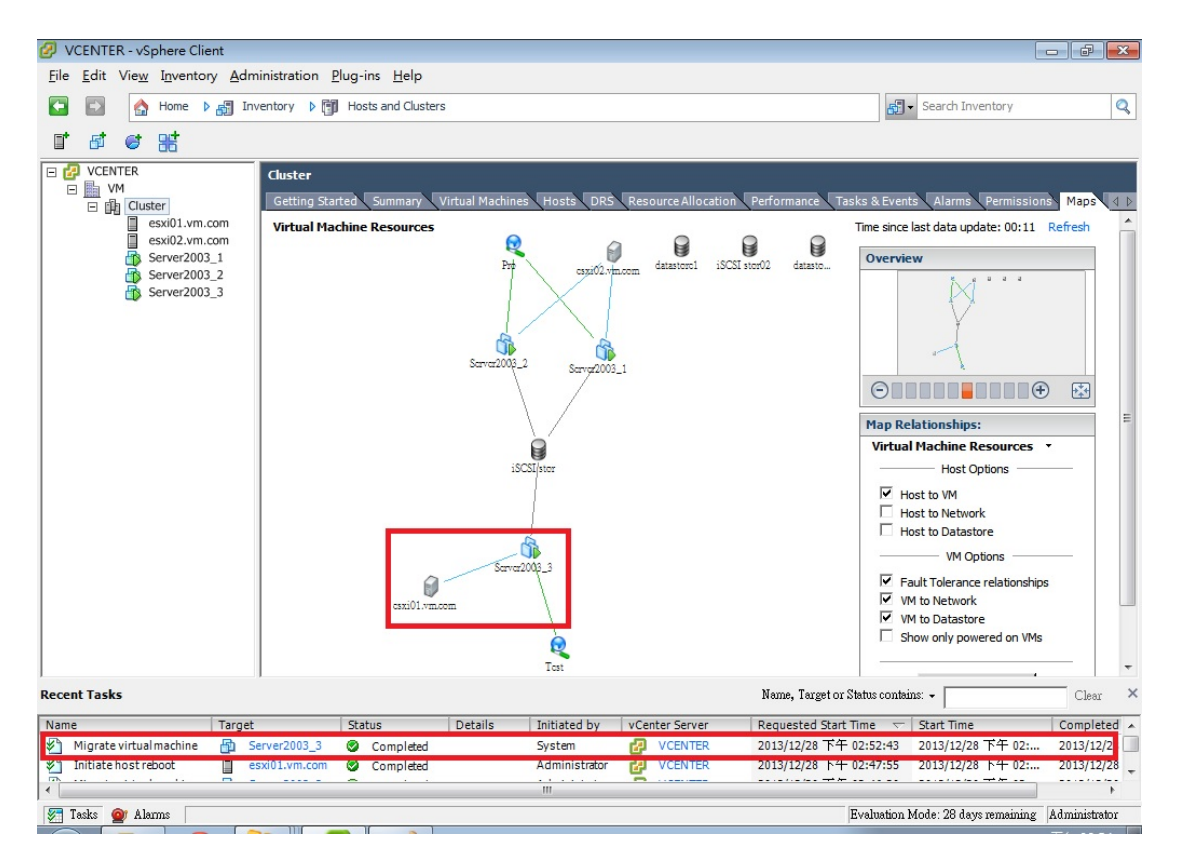

(圖 61)

■測試 VM 在 local storage 上執行 vSphere HA 功能

1.下圖可以看到 ESXi01 上有 Server1 與 Server2 在執行,而 ESXi02

上有 Server3 在執行。

| 🕗 VCENTER - vSphere Client 💿 💽                                                          |                                                                                                    |                                                                              |                                                                                        |                                                                          |                                                                                                    |  |  |  |  |  |
|-----------------------------------------------------------------------------------------|----------------------------------------------------------------------------------------------------|------------------------------------------------------------------------------|----------------------------------------------------------------------------------------|--------------------------------------------------------------------------|----------------------------------------------------------------------------------------------------|--|--|--|--|--|
| Ele Edit View Inventory Administration Plug-ins Help                                    |                                                                                                    |                                                                              |                                                                                        |                                                                          |                                                                                                    |  |  |  |  |  |
| 🖸 💽 🏠 Home 🕨 🚮 Inv                                                                      | ventory 🕨 🛐 Hosts and Cluste                                                                                      | rs                                                                           |                                                                                        | Search                                                                   | h Inventory                                                                                                    |  |  |  |  |  |
| I & & #                                                                                 |                                                                                                    |                                                                              |                                                                                        |                                                                          |                                                                                                    |  |  |  |  |  |
| CUNTER<br>VCM<br>Custer<br>Server2003_1<br>Server2003_2<br>Server2003_3<br>Server2003_3 | Cluster<br>Getting Started Summary<br>Name Started<br>Server2003_2 Powe<br>Server2003_3 Powe<br>Server2003_1 Powe | Virtual Machines Hosta<br>Host H<br>red On esxi01.vm.c<br>red On esxi01.vm.c | DRS Resource Allocation<br>Na<br>ost CPU - MHz Host Men<br>61 226<br>30 5589<br>0 5699 | Performance Tasks & Events Alar<br>me, State, Host or Guest OS contains: | Permission         Maps         1           Clear           Untime         IP Address           14 se         192.168.1.15           3 min         192.168.1.4           51 se         192.168.1.12 |  |  |  |  |  |
| Recent Tasks Name, Target or Status contains: - Clear ×                                 |                                                                                                    |                                                                              |                                                                                        |                                                                          |                                                                                                    |  |  |  |  |  |
| Name Target                                                                             | Status                                                                                                    | Details Initiated                                                            | by VCenter Server                                                                      | Requested Start Time 🗸 Start T                                           | ime Completed Tim                                                                                                    |  |  |  |  |  |
| 🐔 Migrate virtual machine 🏻 🗿 S                                                         | erver2003_2 📀 Completed                                                                                           | System                                                                       | VCENTER                                                                                | 2013/12/28 下午 03:16:45 2013/1                                            | 2/28 下午 03: 2013/12/28 下生                                                                                                    |  |  |  |  |  |
| nitiate host reboot                                                                     | sxi01.vm.com 😵 Completed                                                                                          | Administ                                                                     | trator 🛃 VCENTER                                                                       | 2013/12/28 下午 03:11:59 2013/1                                            | 2/28 下午 03: 2013/12/28 下生                                                                                                    |  |  |  |  |  |
| •                                                                                       |                                                                                                    |                                                                              |                                                                                        |                                                                          | •                                                                                                    |  |  |  |  |  |
| 🔄 Tasks 🞯 Alarms                                                                        |                                                                                                    |                                                                              |                                                                                        | Evaluation Mode: 28                                                      | days remaining Administrator                                                                                                    |  |  |  |  |  |

(圖 62)

2.下圖可以看到 Server2003\_1 的檔案是放在 ESXi01 的 local storage,而 Server2003\_2 是放在 Share iSCSI 上。

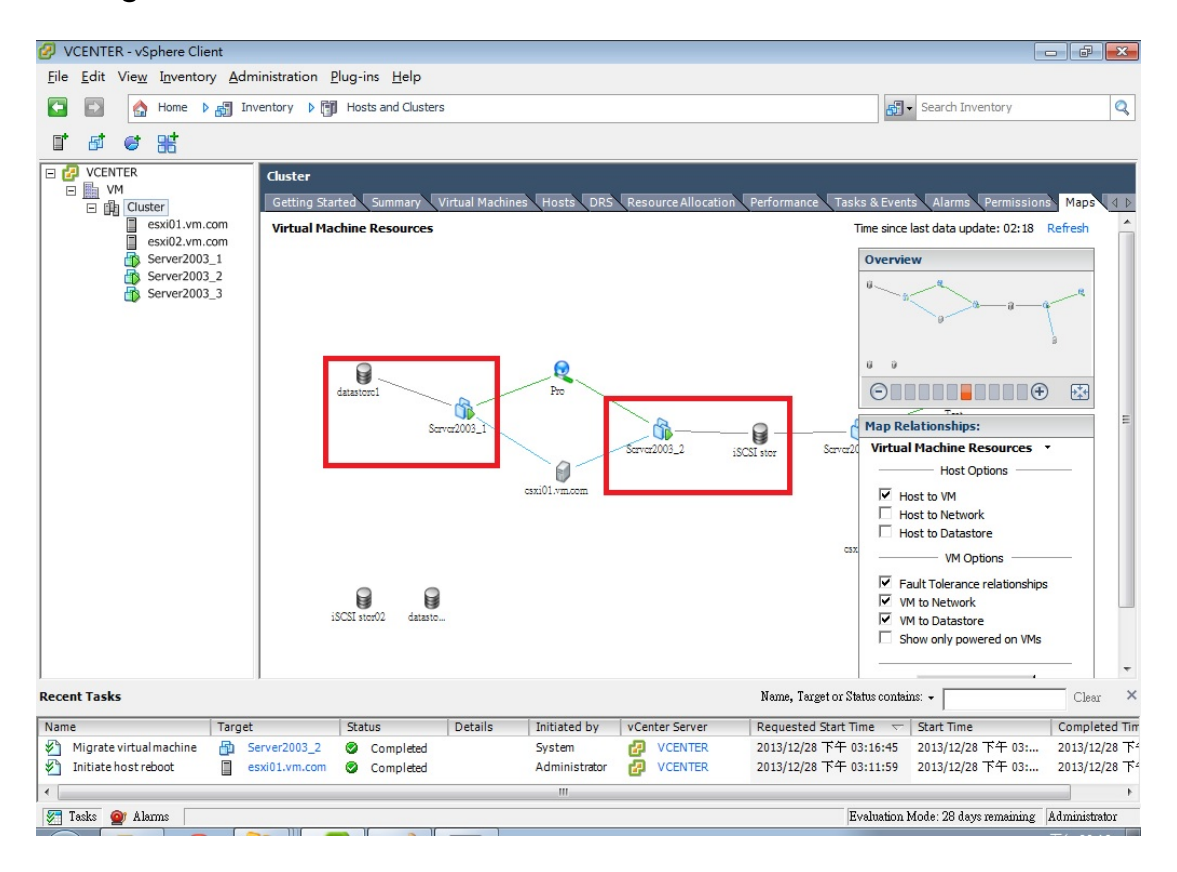

(圖 63)

模擬 ESXi01 故障後發現只有放在 Share iSCSI 的 Server2003 被
 vMotion 到 ESXi02 上,而 Server2003\_1 因為檔案是放在 ESXi01
 的 local storage 而無法進行 vMotion。

| VCENTER - vSphere Client     Image: Client            |                                                                                                    |                      |                                                                           |                                                                                                    |                                                                                                    |  |  |  |  |  |
|-------------------------------------------------------|----------------------------------------------------------------------------------------------------|----------------------|---------------------------------------------------------------------------|----------------------------------------------------------------------------------------------------|----------------------------------------------------------------------------------------------------|--|--|--|--|--|
| File Edit View Inventory Administration Plug-ins Help |                                                                                                    |                      |                                                                           |                                                                                                    |                                                                                                    |  |  |  |  |  |
| 🖸 🔝 🏠 Home 🕨 🚮 Inve                                   | entory 👂 🇊 Hosts and Clusters                                                                                           |                      |                                                                           | 🔊 🗸 Search I                                                                                       | nventory 🔍                                                                                                    |  |  |  |  |  |
| I 5 6 8                                               |                                                                                                    |                      |                                                                           |                                                                                                    |                                                                                                    |  |  |  |  |  |
| CUENTER                                               | Cluster<br>Getting Started Summary V<br>Name State<br>Server2003_2 Powere<br>Server2003_3 Powere<br>Server2003_1 Powere | Host Host DRS        | Resource Allocation Per<br>Name, S<br>J - MHz Host Mem - ME<br>425<br>423 | formance Tasks & Events Alarm<br>tate, Host or Guest OS contains: •<br>Guest Mem - % Guest L<br>79 | A     2     2     Permissions Mapp 4 h     Clear      Dytime IP Address 9 se 192.168.1.15 min 192.168.1.4      Perc 192.168.1.4 |  |  |  |  |  |
|                                                       |                                                                                                    |                      | -                                                                         |                                                                                                    |                                                                                                    |  |  |  |  |  |
| I ← III →                                             | •                                                                                                    |                      | III.                                                                      |                                                                                                    | •                                                                                                    |  |  |  |  |  |
| Recent Tasks                                          |                                                                                                    |                      | N                                                                         | ame, Target or Status contains: -                                                                  | Clear ×                                                                                                    |  |  |  |  |  |
| Name Target                                           | Status                                                                                                    | Details Initiated by | vCenter Server Re                                                         | equested Start Time 🛛 🗢 🛛 Start Tim                                                                | e Completed Tim                                                                                                    |  |  |  |  |  |
| Initiate host shutdown esx                            | ci01.vm.com 😨 Completed                                                                                                 | Administrator        | VCENTER 20                                                                | 13/12/28 下午 03:20:12 2013/12/                                                                      | 28 下午 03: 2013/12/28 下4                                                                                                    |  |  |  |  |  |
| Tigrate virtual machine 👘 Ser                         | ver2003_2 😵 Completed                                                                                                   | System               | VCENTER 20                                                                | 13/12/28 下午 03:16:45 2013/12/                                                                      | 28 ト+ 03: 2013/12/28 下4                                                                                                    |  |  |  |  |  |
|                                                       |                                                                                                    | m                    |                                                                           |                                                                                                    | •                                                                                                    |  |  |  |  |  |
| 🖉 Tasks 🞯 Alarms                                      |                                                                                                    |                      |                                                                           | Evaluation Mode: 28 d                                                                              | ays remaining Administrator                                                                                                    |  |  |  |  |  |

(圖 64)

#### 第五章 結論

5-1 研究結論

找好組員選好專題題目跟指導老師時,起初我們毫無頭緒不知從 何下手,後來找了老師詢問請教後,老師給了我們一些書本和紙本的 參考資料,建議我們先熟悉裡面的內容在開始進行軟體安裝架構。

剛開始安裝時,常常遇到些問題,有全英文的網頁、軟體的使用 期限、軟體安裝架設時出現的種種問題等等...不過都透過詢問老師、 翻閱書籍、上網蒐查資料、翻閱文件資料後,一一的解除了問題,也 順利的安裝完成,並嘗試了軟體的某些功能。

透過這次的專題實作,我們學到了許多,不論是面對問題的態度 還是學業方面的知識;也了解了虛擬化的好處和程序,也稍微了解了 雲端運算的名詞意義,這些對我們在面對人事物和資訊方面都有很大 的幫助。

70

5-2 未來研究方向

這次專題做到了使用 VMware vSphere 的一些現有功能, vMotion\_datastore、vMotion\_host 實作、DRS 負載平衡、HA\_in iSCSI、HA\_in localstorage。

總結出雲端是未來的一大趨勢,由虛擬化揭開序幕。傳統的商業 資料中心面臨重大改變。

期望在外來能發展出更多不論是人們食、衣、住、行上或是資訊 科技上都能讓大家更為便利更為快速的技術;但也必須考量到要面對 大自然與環保的種種問題,才能使地球能永續發展經營。

71

第六章 參考文獻

[1] 胡嘉璽,2010年08月,全球最強 VMware vSphere 4 企業環境建構,上奇資訊股份有限公司

[2]伺服器虛擬化與雲端基礎架構:VMware vSphere <a href="http://www.vmware.com/tw/products/vsphere/">http://www.vmware.com/tw/products/vsphere/</a>

[3]VMware 虛擬技術:領先業界的虛擬化平台 http://www.vmware.com/tw/virtualization/

[4]VMware vSphere5 install, Confiiguration, Manage 文件資料

[5]VMware vSphere 概述 學員手冊 ESXi5.0 和 vCenter Server5.0

文件資料

[6] 熊信彰,2012 年 06 月初版 2013 年 10 月初版六刷,VMware vSphere5 虛擬化全面啟動,基峰資訊股份有限公司